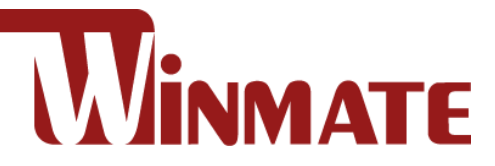

# IP65 Stainless B Series Panel PC with Push Buttons

Intel® Celeron® N2930 (2M Cache, up to 2.16 GHz)

## 10.1"/ 15"/ 19"/ 21.5"

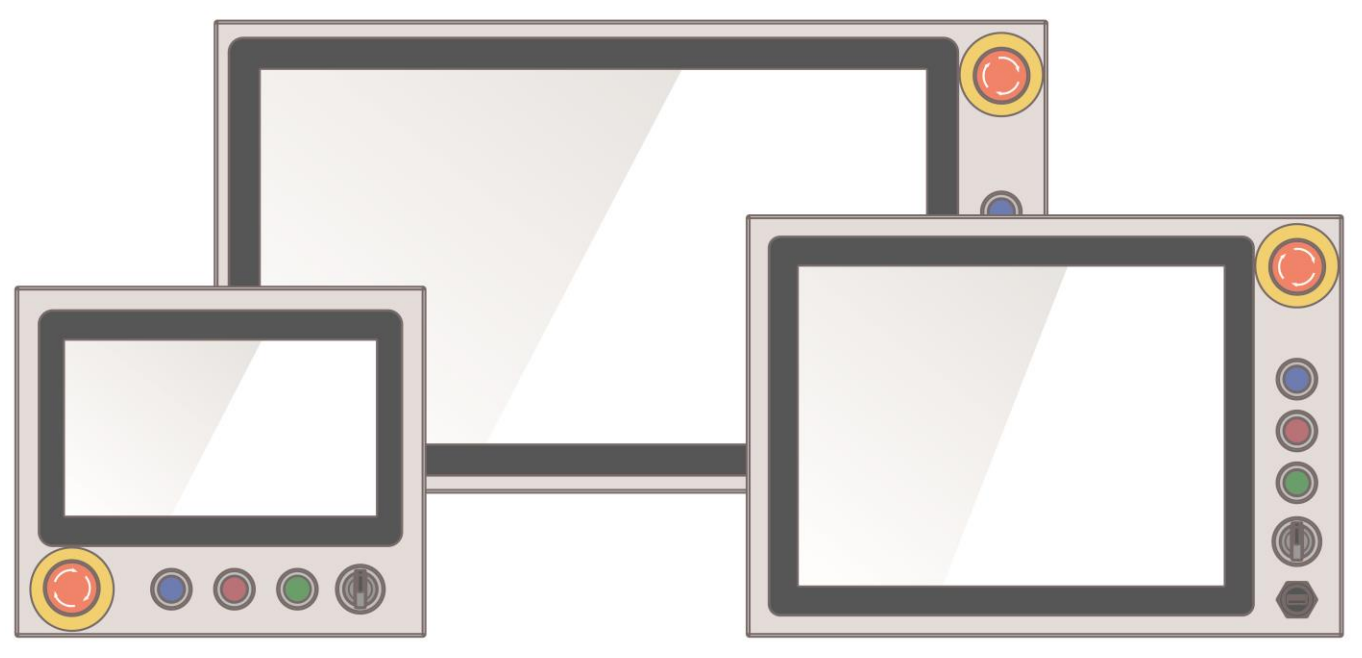

Model No.W10IB3S-SPH2-B R15IB3S-SPC3-B R19IB3S-SPM1-B W22IB3S-SPA3-B

# **User Manual**

Document Version 1.2 Document Part No. 91521110105V

Please read this instructions before operating the device and retain them for future reference.

## Contents

| Preface                                       |
|-----------------------------------------------|
| About This User Manual                        |
| Chapter 1: Introduction                       |
|                                               |
| 1.2 Features                                  |
| 1.3 Package Content                           |
| 1.4 Product Overview                          |
| 1.5 Front Side USB Type-A Connector11         |
| 1.6 Front Side Push Buttons                   |
| 1.7 Rotary Switch for Touch Mode13            |
| 1.8 Rear Side Physical Buttons14              |
| 1.9 LED Indicators14                          |
| Chapter 2: Installation15                     |
| 2.1 Mounting15                                |
| 2.1.1 VESA Mount                              |
| 2.1.2 Yoke Mount                              |
| 2.2 Connecting Peripherals16                  |
| 2.2.1 Power Connector17                       |
| 2.2.2 LAN Connector17                         |
| 2.2.3 USB Connector17                         |
| 2.2.4 USB Type-A Connector18                  |
| 2.2.5 RS-232 Connector19                      |
| 2.2.6 Connector 1 for Push Button Extension19 |
| 2.2.7 Connector 2 for Push Button Extension19 |
| 2.3 Cleaning the Monitor                      |
| Chapter 3: Operating the Device20             |
| 3.1 Connecting to Power Source20              |
| 3.2 Turning On/ Off the Device                |
| 3.3 Emergency Stop22                          |
| 3.4 Operating System                          |
| 3.5 Multi-Touch                               |
| 3.6 How to Enable Watchdog24                  |
| Chapter 4: AMI BIOS Setup                     |
| 4.1 Main Menu                                 |
| 4.2 Advanced Menu27                           |
| 4.2.2.1 ACPI Settings                         |
| 4.2.2.2 F81866 Super IO Configuration30       |
| 4.2.2.3 Hardware Monitor                      |
| 4.2.2.4 S5 RTC Wake Settings                  |
| 4.2.2.5 CPU Configuration                     |
| 4.2.2.6 PPM Configuration                     |
| 4.2.2.7 Thermal Configuration                 |
| 4.2.2.8 IDE Configuration                     |
| 4.2.2.9 Miscellaneous Configuration           |
| 4.2.2.10 CSM Configuration 39                 |
| 4.2.2.11 USB Configuration40                  |
| 4.2.2.12 Security Configuration41             |

| 4.3 Chipset Menu                                     |    |
|------------------------------------------------------|----|
| 4.4 Security Menu                                    |    |
| 4.5 Boot Configuration                               |    |
| 4.6 Save & Exit                                      |    |
| 4.7 Using Recovery Wizard to Restore Computer        |    |
| Chapter 5: Driver Installation                       |    |
| 5.1 Installing Chipset Driver                        |    |
| 5.2 Installing Graphics Driver                       |    |
| 5.3 Installing Intel Sideband Fabric Device Driver   | 51 |
| 5.4 Installing Intel Trusted Engine Interface Driver |    |
| 5.5 Installing Intel Network Connections             | 53 |
| 5.6 Installing Audio Driver                          | 54 |
| Chapter 6: Maintenance and Troubleshooting           |    |
| 6.1 Cleaning the Monitor                             |    |
| 6.2 Basic Troubleshooting                            | 55 |
| Appendix                                             |    |
| Appendix A: Hardware Specifications                  |    |
| Appendix B: Winmate Software Development Kit         |    |
|                                                      |    |

## Preface

### **FCC Statement**

This device complies with part 15 FCC rules.

Operation is subject to the following two conditions:

- This device may not cause harmful interference.
- This device must accept any interference received including interference that may cause undesired operation.

This equipment has been tested and found to comply with the limits for a class "B" digital device, pursuant to part 15 of the FCC rules. These limits are designed to provide reasonable protection against harmful interference when the equipment is operated in a commercial environment. This equipment generates, uses, and can radiate radio frequency energy and, if not installed and used in accordance with the instruction manual, may cause harmful interference to radio communications. Operation of this equipment in a residential area is likely to cause harmful interference at him own expense.

### **European Union**

#### Electromagnetic Compatibility Directive (2014/30/EU)

- EN55024: 2010/ A1: 2015
- IEC61000-4-2: 2009
  - IEC61000-4-3: 2006+A1: 2007+A2: 2010
  - IEC61000-4-4: 2012
  - IEC61000-4-5: 2014
  - IEC61000-4-6: 2014
  - IEC61000-4-8: 2010
  - IEC61000-4-11: 2004
- EN55032: 2012/AC:2013
- EN61000-3-2:2014
- EN61000-3-3:2013

Low Voltage Directive (2014/35/EU)

• EN 60950-1:2006/A11:2009/A1:2010/A12:2011/ A2:2013

This equipment is in conformity with the requirement of the following EU legislations and harmonized standards. Product also complies with the Council directions.

#### **Copyright Notice**

No part of this document may be reproduced, copied, translated, or transmitted in any form or by any means, electronic or mechanical, for any purpose, without the prior written permission of the original manufacturer.

#### **Trademark Acknowledgement**

Brand and product names are trademarks or registered trademarks of their respective owners.

#### Disclaimer

Winmate Inc. reserve the right to make changes, without notice, to any product, including circuits and/or software described or contained in this manual in order to improve design and/or performance. We assume no responsibility or liability for the use of the described product(s) conveys no license or title under any patent, copyright, or masks work rights to these products, and make no representations or warranties that these products are free from patent, copyright, or mask work right infringement, unless otherwise specified. Applications that are described in this manual are for illustration purposes only. We make no representation or guarantee that such application will be suitable for the specified use without further testing or modification.

#### Warranty

Winmate Inc. warranty guarantees that each of its products will be free from material and workmanship defects for a period of one year from the invoice date. If the customer discovers a defect, we will, at his/her option, repair or replace the defective product at no charge to the customer, provide it is returned during the warranty period of one year, with transportation charges prepaid. The returned product must be properly packaged in its original packaging to obtain warranty service. If the serial number and the product shipping data differ by over 30 days, the inwarranty service will be made according to the shipping date. In the serial numbers the third and fourth two digits give the year of manufacture, and the fifth digit means the month (e. g., with A for October, B for November and C for December).

For example, the serial number 1W19Axxxxxx means October of year 2019.

#### **Customer Service**

We provide a service guide for any problem by the following steps: First, visit the website of our distributor to find the update information about the product. Second, contact with your distributor, sales representative, or our customer service center for technical support if you need additional assistance.

You may need the following information ready before you call:

- Product serial number
- Software (OS, version, application software, etc.)
- Description of complete problem
- The exact wording of any error messages

In addition, free technical support is available from our engineers every business day. We are always ready to give advice on application requirements or specific information on the installation and operation of any of our products.

## **Advisory Conventions**

Four types of advisories are used throughout the user manual to provide helpful information or to alert you to the potential for hardware damage or personal injury. These are Notes, Important, Cautions, and Warnings. The following is an example of each type of advisory.

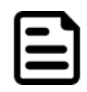

#### Note:

A note is used to emphasize helpful information

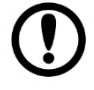

#### Important:

An important note indicates information that is important for you to know.

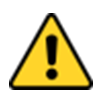

**Caution** A Caution alert indicates potential damage to hardware and explains how to avoid the potential problem.

**Attention** Une alerte d'attention indique un dommage possible à l'équipement et explique comment éviter le problème potentiel.

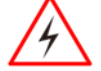

**Warning!** An Electrical Shock Warning indicates the potential harm from electrical hazards and how to avoid the potential problem.

**Avertissement!** Un Avertissement de Choc Électrique indique le potentiel de chocs sur des emplacements électriques et comment éviter ces problèmes.

Alternating Current ! The Protective Conductor Terminal (Earth Ground) symbol

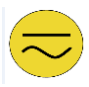

indicates the potential risk of serious electrical shock due to improper grounding. **Mise à le terre !** Le symbole de Mise à Terre indique le risqué potential de choc électrique grave à la terre incorrecte.

### **Safety Information**

**Warning!** Always completely disconnect the power cord from your chassis whenever you work with the hardware. Do not make connections while the power is on. Sensitive electronic components can be damaged by sudden power surges. Only experienced electronics personnel should open the PC chassis.

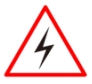

**Avertissement !** Toujours débrancher le cordon d'alimentation du chassis lorsque vous travaillez sur celui-ci. Ne pas brancher de connections lorsque l'alimentation est présente. Des composantes électroniques sensibles peuvent être endommagées par des sauts d'alimentation. Seulement du personnel expérimenté devrait ouvrir ces chassis.

**Caution** Always ground yourself to remove any static charge before touching the CPU card. Modern electronic devices are very sensitive to static electric charges. As a safety precaution, use a grounding wrist strap at all times. Place all electronic components in a static-dissipative surface or static-shielded bag when they are not in the chassis.

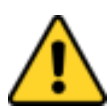

**Attention** Toujours verifier votre mise à la terre afin d'éliminer toute charge statique avant de toucher la carte CPU. Les équipements électroniques moderns sont très sensibles aux décharges d'électricité statique. Toujours utiliser un bracelet de mise à la terre comme précaution. Placer toutes les composantes électroniques sur une surface conçue pour dissiper les charge, ou dans un sac anti-statique lorsqu'elles ne sont pas dans le chassis.

## **About This User Manual**

This User Manual provides information about using the Winmate® IP65 Stainless B Series Panel PC with Push Buttons powered by Intel® Celeron® N2930 (2M Cache, up to 2.16 GHz) processor. The documentation set includes:

- User Manual contains detailed description on how to use the Panel PC, its components and features.
- Quick Start Guide contains detailed description on how to use the Panel PC, its components and features.

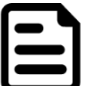

#### Note:

Some pictures in this guide are samples and can differ from actual product.

## **Chapter 1: Introduction**

## **1.1 Overview**

Congratulations on purchasing Winmate® IP65 Stainless B Series Panel PC.

Winmate B Series Display features SUS 316/ AISI 316 stainless steel corrosion resistant housing and big mechanical push buttons on the front. Push-buttons bring control and indication directly to the work area, eliminating wasted movement and increasing productivity. In addition, the physical buttons are especially needed for critical tasks like emergency shutdowns. When an emergency situation occurs, we don't want to waste time navigating through HMI screens but a simple and quick way to shut down the process. In terms of machine integration, push-button devices are easy to install and wire, and straightforward for understanding the function and use. Averagely the wiring time is saved by over 60%, and the installation cost is reduced by more than 30%.

## **1.2 Features**

The IP65 Stainless B Series Panel PC features:

- 10.1"/15/19/21.5" LCD with projected capacitive multitouch screen
- Intel® Celeron® N2930 (2M Cache, up to 2.16 GHz)
- Fanless cooling system
- SUS 316/ AISI 316 stainless steel for food and chemical industries
- Full IP65 waterproof enclosure, good corrosion resistance
- A true flat, easy-to-clean front surface with edge-to-edge design
- Supports VESA mount
- Rotary switch adjust different touch mode for Hand/Rain/Glove application
- Optional Wi-Fi
- Emergency and flat buttons for automation device control

## **1.3 Package Content**

Carefully remove the box and unpack your device. Please check if all the items listed below are inside your package. If any of these items are missing or damaged contact us immediately. **Default:** 

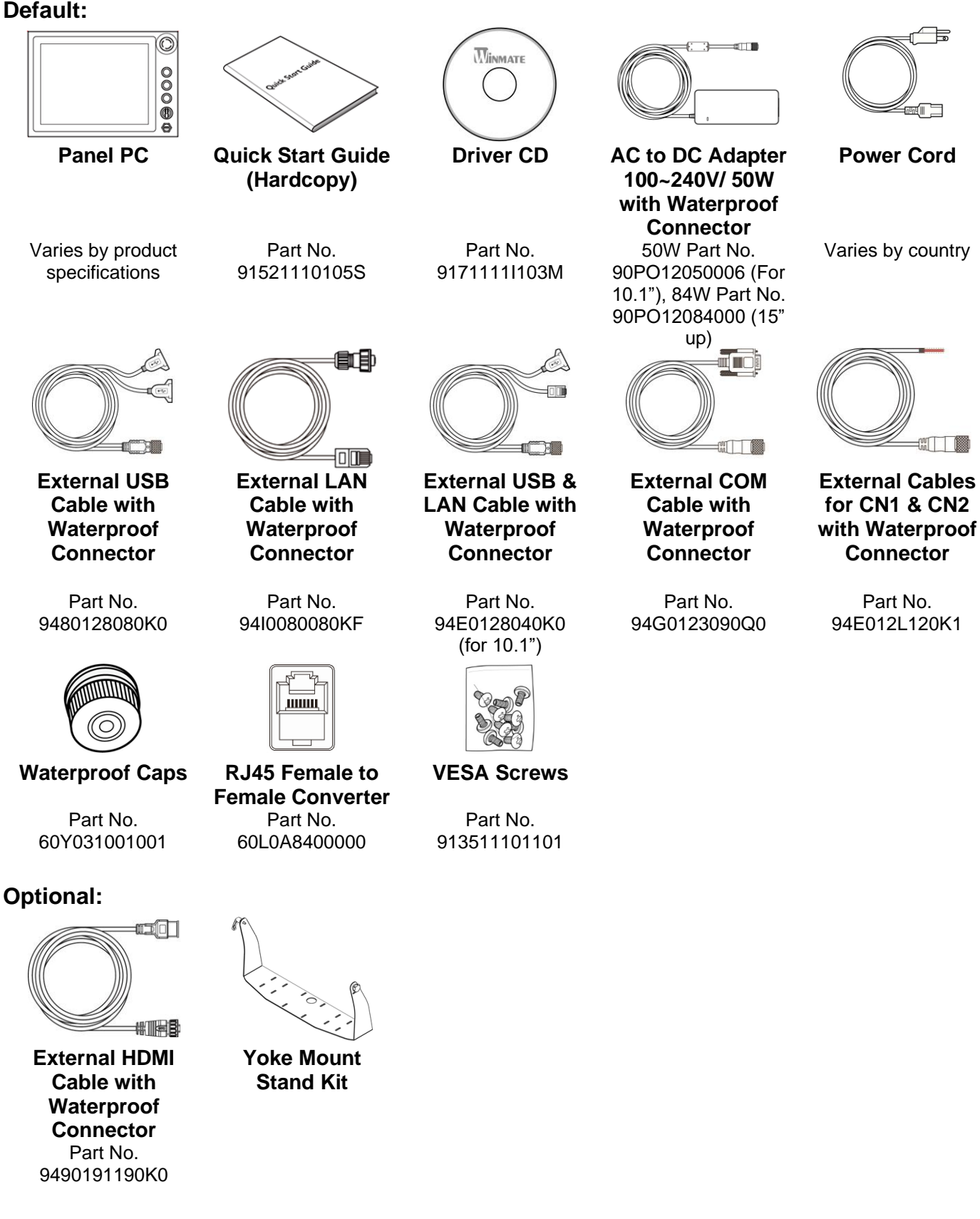

## **1.4 Product Overview**

This section contains mechanical drawing of the IP65 Stainless B Series Panel PC with Push Buttons. Notice that this is a simplified drawing and some components are not marked in detail. **10.1**", **W10IB3S-SPH2-B** 

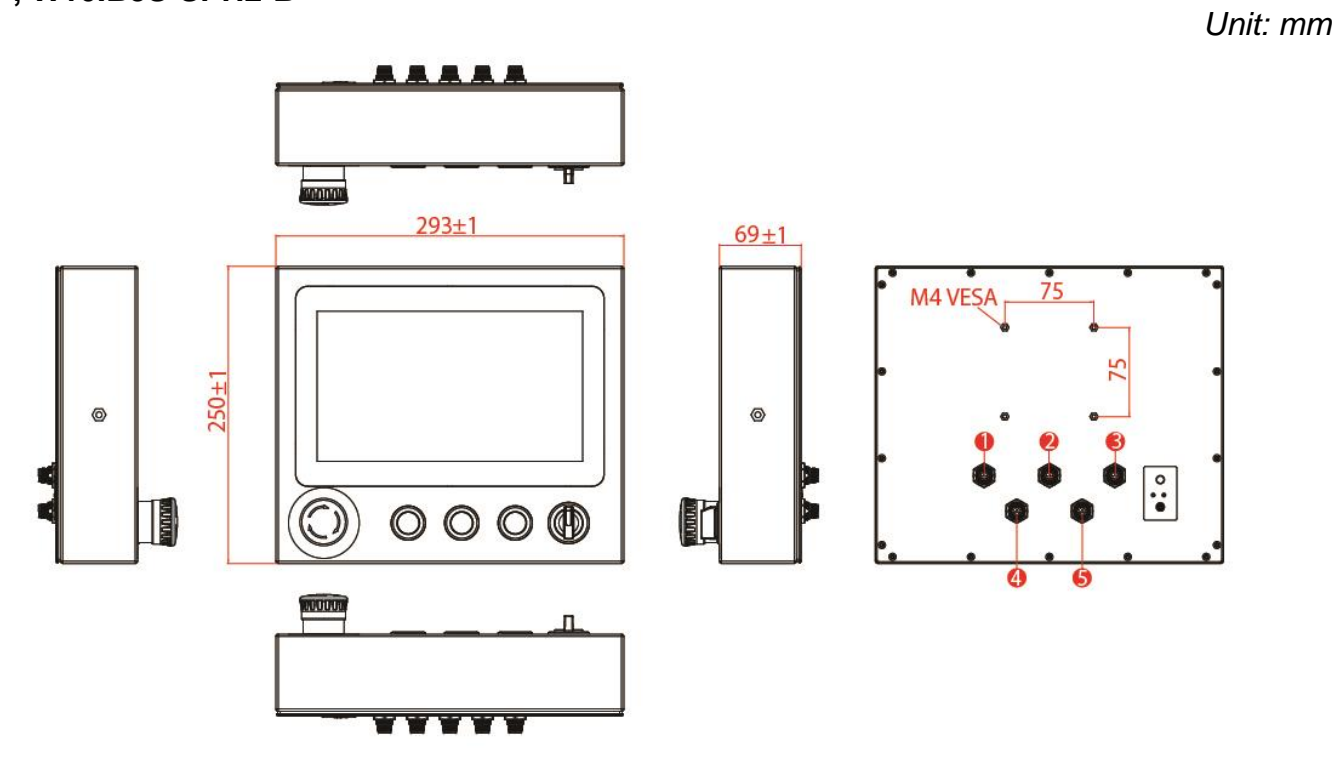

| N⁰ | Description | N⁰ | Description                            |
|----|-------------|----|----------------------------------------|
| 1  | USB & LAN   | 4  | CN1 (For Emergency Stop & Blue Button) |
| 2  | СОМ         | 5  | CN2(For Green Button & Red Button)     |
| 3  | Power       |    |                                        |

#### 15", R15IB3S-SPC3-B

Unit: mm

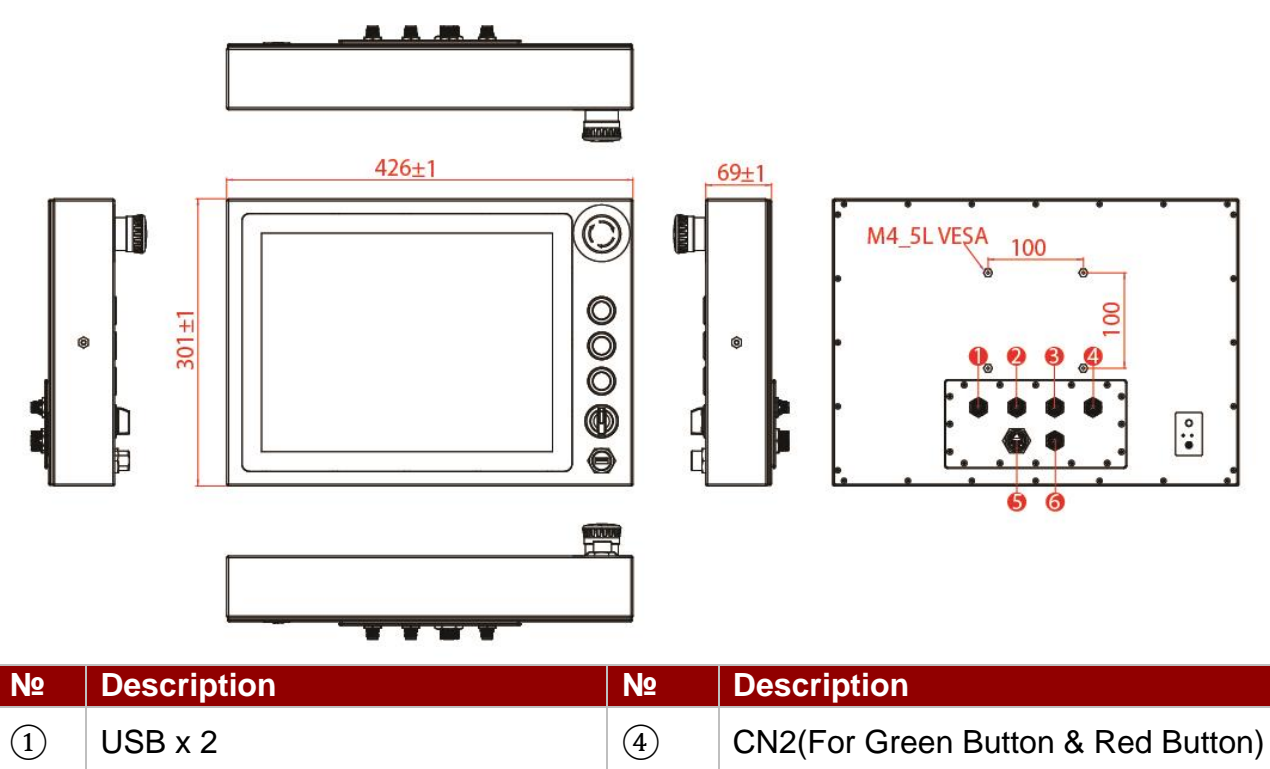

| 2 | СОМ                                    | 5 | LAN   |
|---|----------------------------------------|---|-------|
| 3 | CN1 (For Emergency Stop & Blue Button) | 6 | Power |

#### 19", R19IB3S-SPM1-B

Unit: mm

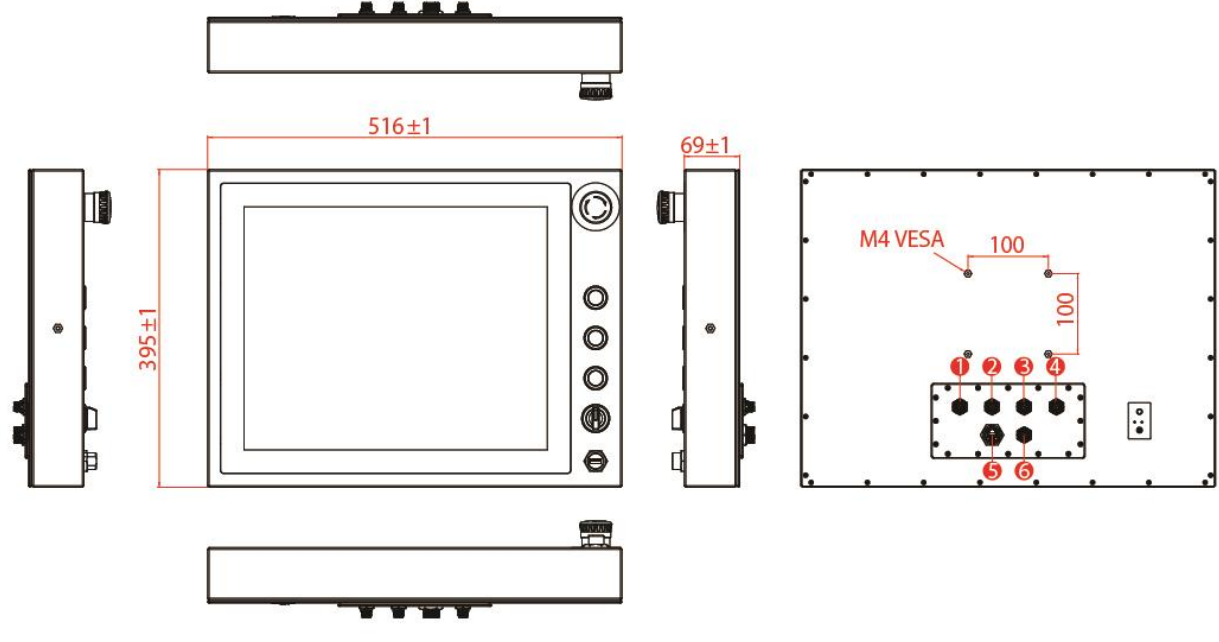

| N⁰ | Description                            | N⁰ | Description                        |
|----|----------------------------------------|----|------------------------------------|
| 1  | USB x 2                                | 4  | CN2(For Green Button & Red Button) |
| 2  | СОМ                                    | 5  | LAN                                |
| 3  | CN1 (For Emergency Stop & Blue Button) | 6  | Power                              |

Button)

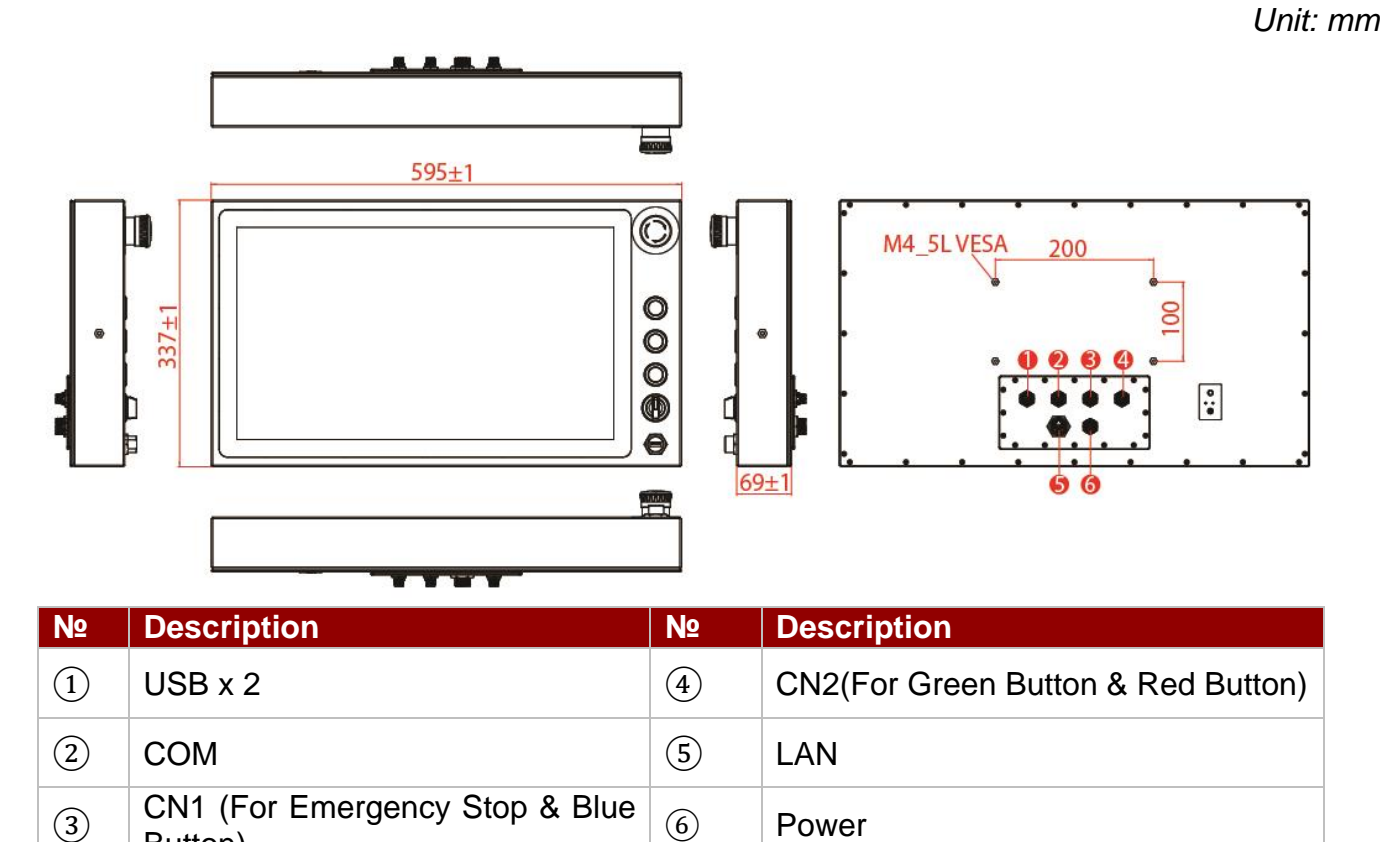

## **1.5 Front Side USB Type-A Connector**

The B Series Panel PC 15" up has one waterproof USB Type-A connector on the front side.

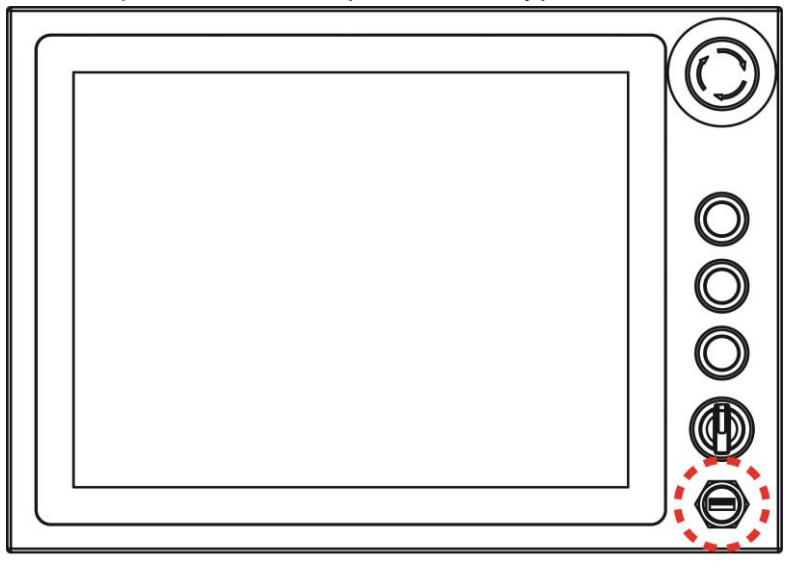

## **1.6 Front Side Push Buttons**

The B Series Panel PC features mechanical push buttons located on the front side of the Panel PC.

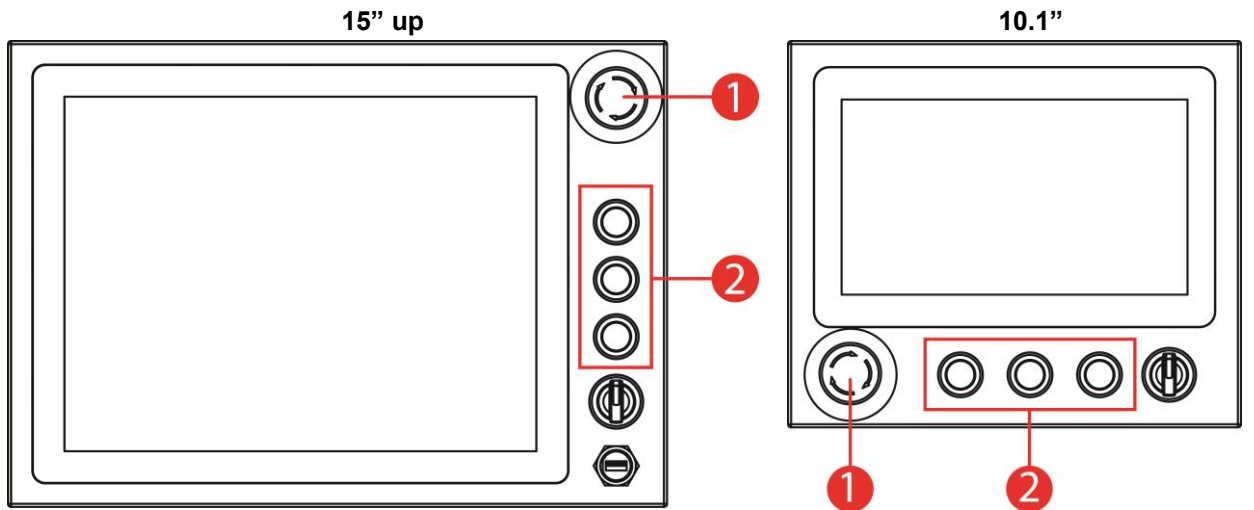

| N⁰ | Button                        | Description                                                                                                    |
|----|-------------------------------|----------------------------------------------------------------------------------------------------|
| 1  | Emergency Shut Down           | Press to shut down the system. Pressing this button<br>stops all operations immediately (motors, valve, etc.).<br>Emergency stop conditions shall be hard wired,<br>withdraw power from everything. |
| 2  | Programmable<br>Function Keys | Three programmable function keys, functions to be defined by customer.                                                                                                    |

## **1.7 Rotary Switch for Touch Mode**

The IP65 Stainless B Series Panel PC features rotary switch for quick changing a touch mode located on the front side of the Panel PC. Use rotary switch located in front to switch between modes.

15" up

10.1"

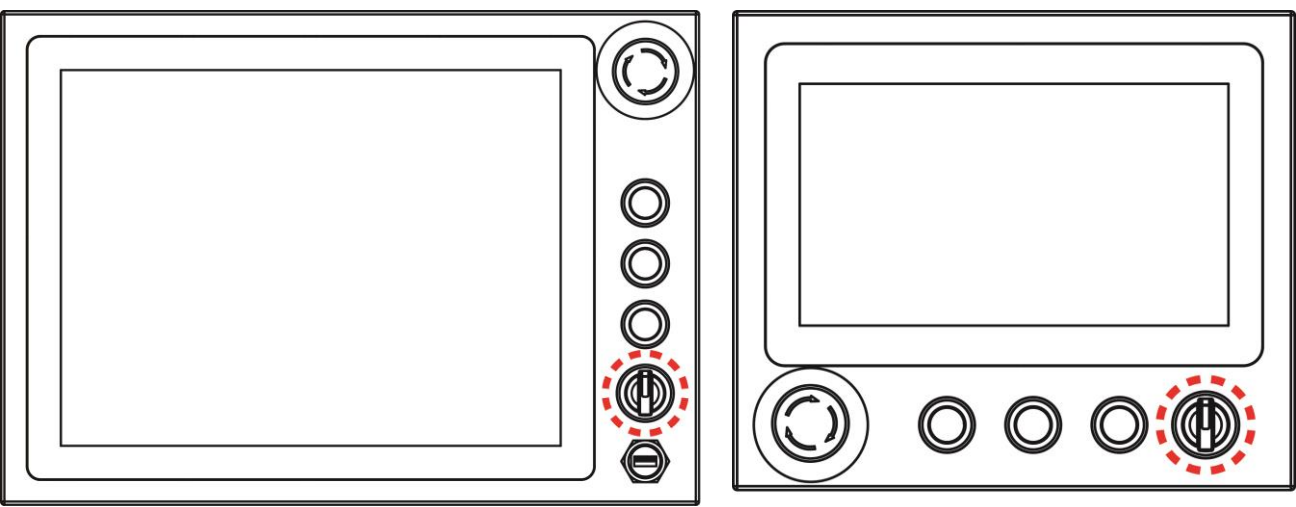

| Mode           | Description                                                                                                    |
|----------------|----------------------------------------------------------------------------------------------------|
| Hand (Default) | <ul> <li>In Hand mode the touchscreen accepts touch inputs from bare fingertips.</li> <li>Supports input by:</li> <li>Rubber tip passive stylus</li> <li>Bare fingertips</li> </ul>                                                                                                    |
| Rain           | <ul> <li>In <i>Rain</i> mode the touchscreen rejects false inputs from liquid drops.</li> <li>When the liquid is removed, the touchscreen accepts touch inputs from bare fingertips.</li> <li><i>Supports input by:</i></li> <li><i>Rubber tip passive stylus</i></li> <li><i>Bare fingertips</i></li> </ul> |
| Glove          | <ul> <li>In Glove mode, the touchscreen supports inputs while the user is operating the touchscreen with gloves on.</li> <li>Supports input by:</li> <li>Glove</li> <li>Rubber tip passive stylus</li> <li>Bare fingertips</li> </ul>                                                                        |

## **1.8 Rear Side Physical Buttons**

Physical buttons are located on the OSD panel at the rear side of the Panel PC.

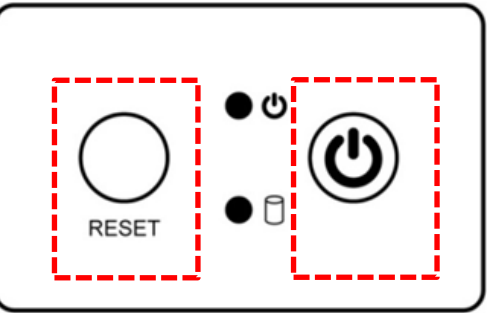

| Button | Function      | Description                               |
|--------|---------------|-------------------------------------------|
| RESET  | Reset         | Press to reset the system                 |
| (4)    | Power On/ Off | Press to power on or power off the device |

## **1.9 LED Indicators**

LED indicators are located on the OSD panel at the rear side of the Panel PC.

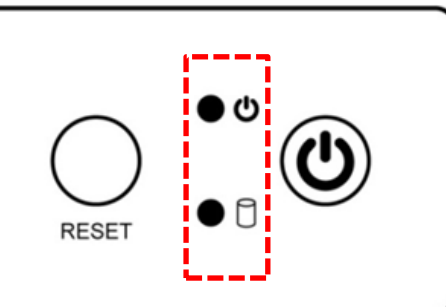

| LED Indicator | ator Status Description |              |
|---------------|-------------------------|--------------|
|               | On                      | Power is on  |
|               | Off                     | Power is off |
|               | Blinking                | Stan by      |
|               | Off                     | Normal       |

## **Chapter 2: Installation**

Follow this quick installation procedure:

- 1. Mount your Panel PC according to your application requirements (VESA, Yoke).
- 2. Connect all the cables to the Panel PC.
- 3. Use waterproof caps to cover all not used connectors.
- 4. To ensure enclosure rating protection make sure the cables is firmly fixed and tightened.

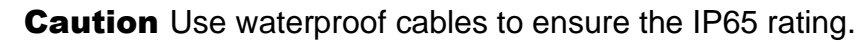

Attention. Utilisez des câbles étanches pour garantir l'indice IP65.

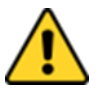

**Caution** When not in use, cover connector with waterproof cap.

Attention Lorsqu'il n'est pas utilisé, couvrez le connecteur avec un capuchon étanche.

## 2.1 Mounting

The IP65 Stainless B Series Panel PC devices come with different mounting options suitable for most of the industrial and commercial applications.

#### 2.1.1 VESA Mount

The Panel PC has VESA mount holes on the rear side. Follow instructions below to mount the unit with VESA Mount bracket (not supplied by Winmate).

| Size     | VESA Plate Dimensions | Screw Hole Diameter |
|----------|-----------------------|---------------------|
| 10.1"    | 75 x 75 mm            | VESA M4x5 mm        |
| 15", 19" | 100 x 100 mm          | VESA M4x5 mm        |
| 21.5"    | 200 x 100 mm          | VESA M4x5 mm        |

#### Installation Instruction

- 1. Screw VESA bracket to the fixture (ex. swing arm) with four VESA screws.
- 2. Place the device on VESA bracket.

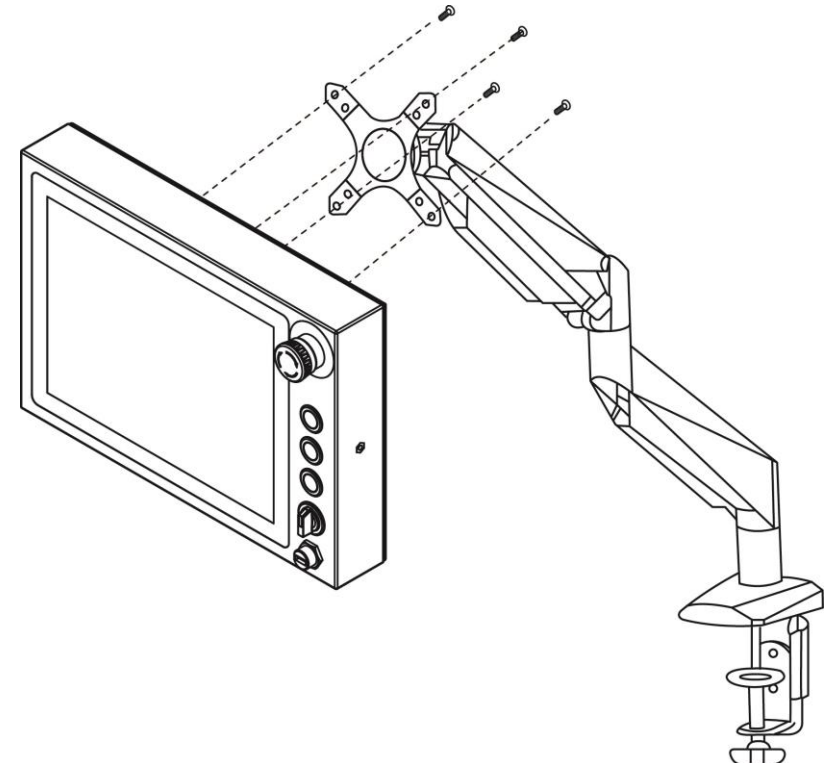

#### 2.1.2 Yoke Mount

Yoke Mount solution allows installing the Panel PC on the yoke stand (not supplied by Winmate). **Installation Instruction** 

- 1. Place the Panel PC on the bracket stand, aiming screw holes for each other.
- 2. Secure screws to fix the device upon the bracket stand.
- 3. Firmly secure the locking handle to the Panel PC.

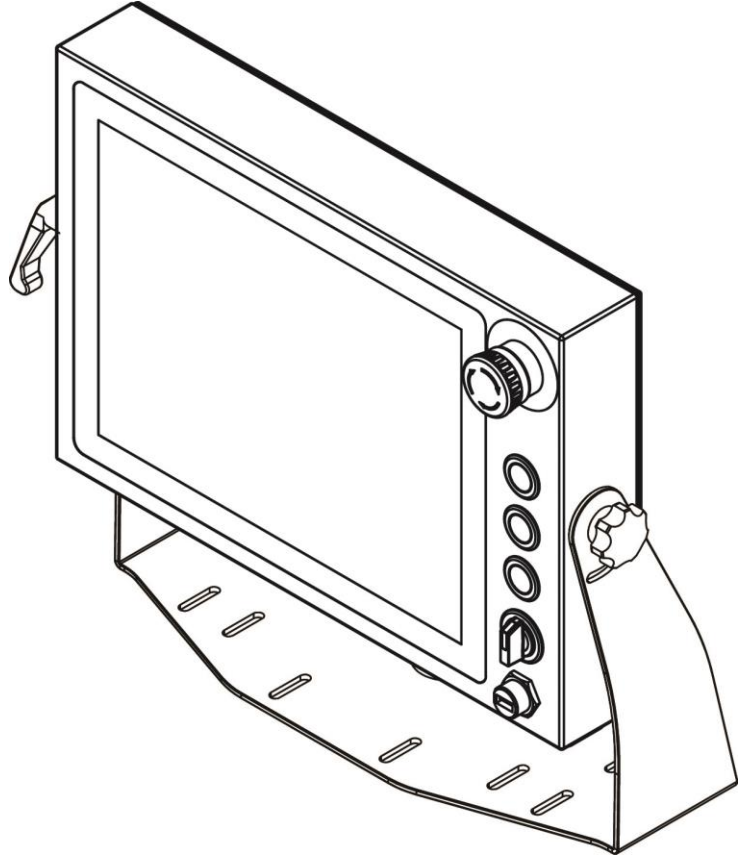

## **2.2 Connecting Peripherals**

This B Series Panel PC has waterproof connectors with protection caps: M12 power connector, M12 GigaLAN connector, M12 RS232 connector, M12 USB connector, two M12 connectors for push button extension and one waterproof connector USB2.0 type-A (15" up). The pin assignment of the connectors is described in this section.

protective caps when connector is not used.

**Important:** To maintain the IP65 rating of the full unit it is recommended to use only IP65 waterproof cables. You must remember to firmly close all

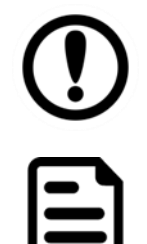

#### Note:

Notice that input and output connectors vary by product size and specifications.

#### 2.2.1 Power Connector

By default the B Series Panel PC has one M12 waterproof power connector that accepts 12V DC power input based on your order.

#### **Power Cable**

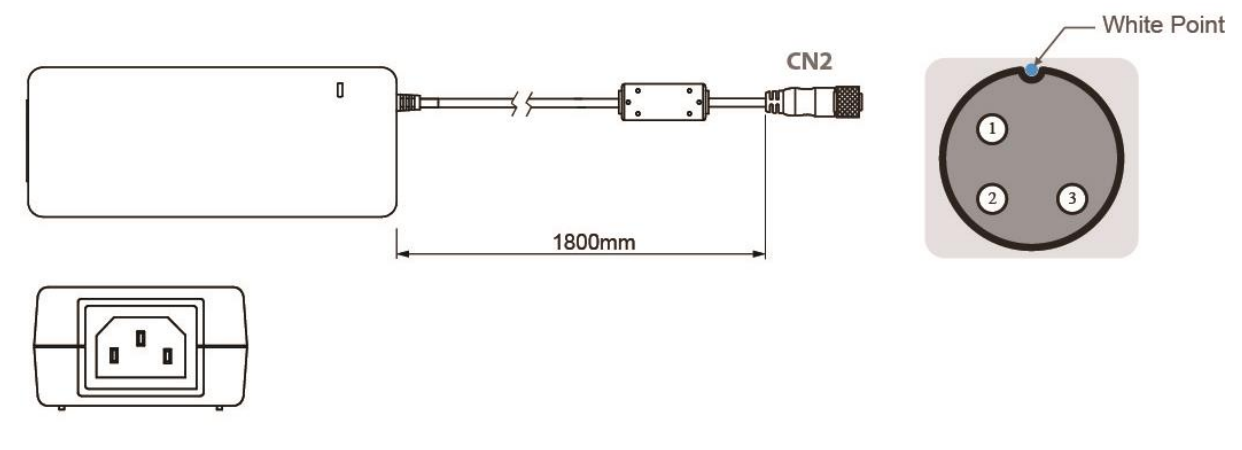

| Pin No. | Symbols | Color     |                   | Pin No. | Symbols | Color        |
|---------|---------|-----------|-------------------|---------|---------|--------------|
| CN1-1   | VIN -   | NO ASSIGN | $\leftrightarrow$ | CN2-1   | VCC+    | Flow Adapter |
| CN1-2   | VIN -   | NO ASSIGN | $\leftrightarrow$ | CN2-2   | GND     | Flow Adapter |
| CN1-3   | VIN -   | NO ASSIGN | $\leftrightarrow$ | CN2-3   | VCC -   | Flow Adapter |

#### 2.2.2 LAN Connector

The B Series Panel PC has one M12 connector for GigaLAN. Use waterproof LAN cable to connect the Panel PC to the Internet.

#### LAN Cable

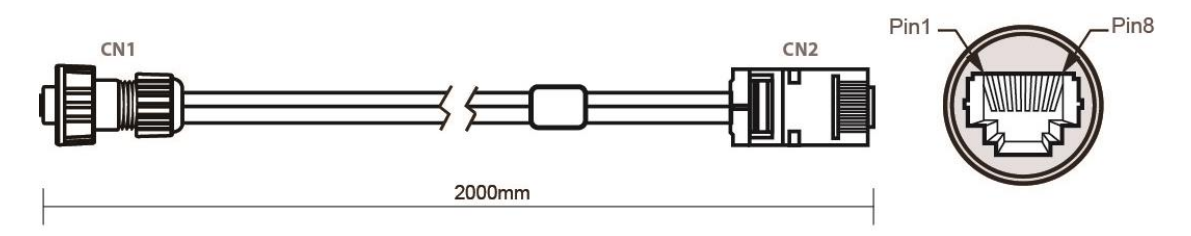

| Plug | Wire Color     | Conn. |          |
|------|----------------|-------|----------|
| 1    | Orange / White | 1     |          |
| 2    | Orange         | 2     |          |
| 3    | Green / White  | 3     | <u>}</u> |
| 4    | Blue           | 4     |          |
| 5    | Blue / White   | 5     |          |
| 6    | Green          | 6     |          |
| 7    | Brown / White  | 7     |          |
| 8    | Brown          | 8     |          |

#### 2.2.3 USB Connector

The B Series Panel PC has one M12 waterproof connector for touch screen control. Use waterproof USB cable to connect Panel PC to external peripherals such as mouse or keyboard. **USB Cable** 

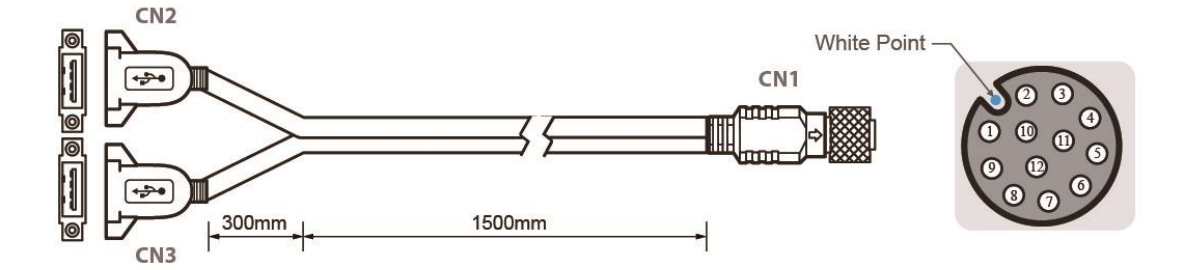

|         |         | V     |                   |          |                 | 5      |              |
|---------|---------|-------|-------------------|----------|-----------------|--------|--------------|
| Pin No. | Symbols | Color |                   | Pin No.  | Symbols         | Color  |              |
| CN1-2   | VCC     | RED   | $\leftrightarrow$ | CN2-1    | VCC             | RED    |              |
| CN1-3   | D-      | WHITE | $\rightarrow$     | CN2-2    | D-              | WHITE  |              |
| CN1-4   | D+      | GREEN | $\leftrightarrow$ | CN2-3    | D+              | GREEN  |              |
| CN1-5   | GND     | BLACK | $\leftrightarrow$ | CN2-4    | GND             | BLACK  | ]            |
| CN1-6   | VCC     | RED   | $\leftrightarrow$ | CN3-1    | VCC             | RED    | ]            |
| CN1-7   | D-      | WHITE | $\leftrightarrow$ | CN3-2    | D-              | WHITE  | twisted pair |
| CN1-8   | D+      | GREEN | $\leftrightarrow$ | CN3-3    | D+              | GREEN  |              |
| CN1-9   | GND     | BLACK | $\leftrightarrow$ | CN3-4    | GND             | BLACK  | ]            |
| CN1-1   | GND     | Braid | $\rightarrow$     | Braid co | onnect to the h | ousing | ]            |

2.2.4 USB Type-A Connector The B Series Panel PC 15"/ 19"/ 21.5" has one waterproof USB Type-A connector located on the front side.

Pin assignment and signal name of USB 2.0 connector for optional touch.

|         | Pin № | Signal Name | Pin № | Signal Name |
|---------|-------|-------------|-------|-------------|
|         | 1     | +5V         | 2     | Data-       |
| 1 z 3 4 | 3     | Data+       | 4     | GND         |

#### 2.2.5 RS-232 Connector

The B Series Panel PC has one M12 connector for RS-232. Use waterproof USB cable to connect Panel PC to external peripherals such as printer or keyboard.

#### RS-232 Cable

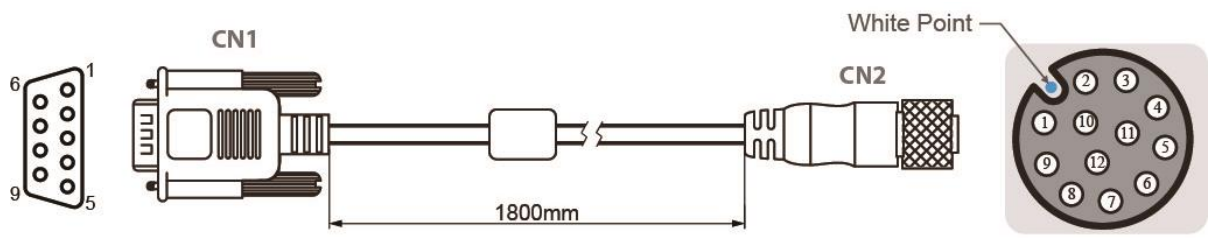

| Pin No. | Symbols  | Color  |                   | Pin No. | Symbols  | Color  |
|---------|----------|--------|-------------------|---------|----------|--------|
| CN1-1   | DCD-CON2 | Green  | $\leftrightarrow$ | CN2-1   | DCD-CON2 | Green  |
| CN1-6   | DSR-CON2 | Brown  | $\leftrightarrow$ | CN2-2   | DSR-CON2 | Brown  |
| CN1-2   | RXD-CON2 | Red    | $\leftrightarrow$ | CN2-3   | RXD-CON2 | Red    |
| CN1-7   | RTS-CON2 | Orange | $\leftrightarrow$ | CN2-4   | RTS-CON2 | Orange |
| CN1-3   | TXD-CON2 | Blue   | $\leftrightarrow$ | CN2-5   | TXD-CON2 | Blue   |
| CN1-8   | CTS-CON2 | White  | $\leftrightarrow$ | CN2-6   | CTS-CON2 | White  |
| CN1-4   | DTR-CON2 | Purple | $\leftrightarrow$ | CN2-7   | DTR-CON2 | Purple |
| CN1-9   | RI-CON2  | Yellow | $\leftrightarrow$ | CN2-8   | RI-CON2  | Yellow |
| CN1-5   | GND-CON2 | Black  | $\leftrightarrow$ | CN2-9   | GND-CON2 | Black  |

### 2.2.6 Connector 1 for Push Button Extension

Push Button Extension Cable for Connector 1

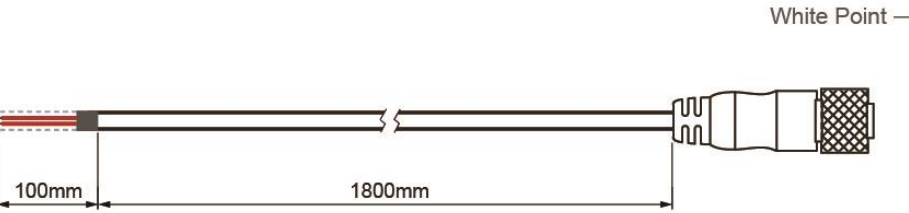

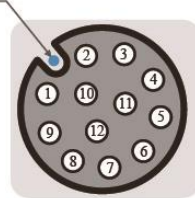

| PIN NO. | Symbols        | Color       |
|---------|----------------|-------------|
| CN1-1   | Emergency NC 2 |             |
| CN1-2   | Emergency NC 1 | Emergency   |
| CN1-3   | Emergency NC 2 | Stop        |
| CN1-4   | Emergency NC 1 |             |
| CN1-5   | Blue NO 4      |             |
| CN1-6   | Blue NO 3      | Rue Rutton  |
| CN1-7   | Blue NC 2      | blue button |
| CN1-8   | Blue NC 1      |             |
| CN1-9   | N/A            |             |
| CN1-10  | ] N/A          |             |
| CN1-11  | ] N/A          |             |
| CN1-12  | N/A            |             |

#### 2.2.7 Connector 2 for Push Button Extension

Push Button Extension Cable for Connector 2

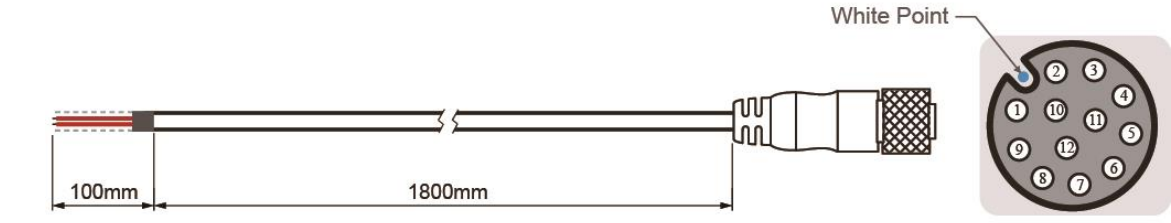

| Pin No. | Symbols    | Color        |
|---------|------------|--------------|
| CN2-1   | Red NO 4   |              |
| CN2-2   | Red NO 3   | Groop Button |
| CN2-3   | Red NC 2   | Green Button |
| CN2-4   | Red NC 1   |              |
| CN2-5   | Green NO 4 |              |
| CN2-6   | Green NO 3 | Pod Button   |
| CN2-7   | Green NC 2 | Red Bullon   |
| CN2-8   | Green NC 1 |              |
| CN2-9   | N/A        |              |
| CN2-10  | N/A        |              |
| CN2-11  | N/A        |              |
| CN2-12  | N/A        |              |

## **2.3 Cleaning the Monitor**

| 1 |   |
|---|---|
|   | Г |
|   | - |
|   |   |
|   |   |

Note: The IP65 Stainless Panel PC withstands regular intense cleaning with water.

#### Before cleaning:

- Make sure the device is turned off.
- Disconnect the power cable from any AC outlet.

#### When cleaning:

- Wipe the screen with a clean, soft, lint-free cloth. This removes dust and other particles.
- The display area is highly prone to scratching. Do not use ketene type material (ex. Acetone), Ethyl alcohol, toluene, ethyl acid or Methyl chloride to clear the panel. It may permanently damage the panel and void the warranty.
- If it is still not clean enough, apply a small amount of non-ammonia, non-alcohol based glass cleaner onto a clean, soft, lint-free cloth, and wipe the screen.
- Don not use oil directly on the display screen. If droplets are allowed to drop on the screen, permanent staining or discoloration may occur.

## **Chapter 3: Operating the Device**

### **3.1 Connecting to Power Source**

By default B Series Display has one M12 waterproof power connector that accepts 12V DC power input. Check your order specifications before connecting to power source.

Follow the following steps to connect your device to AC power source:

1. Install conduit pipe and I/O cover following the procedure described in the previous sections.

- 2. Connect open wires to AC adapter.
- 3. Connect the power cord to AC adapter.
- 4. Plug the power cord to the AC outlet.

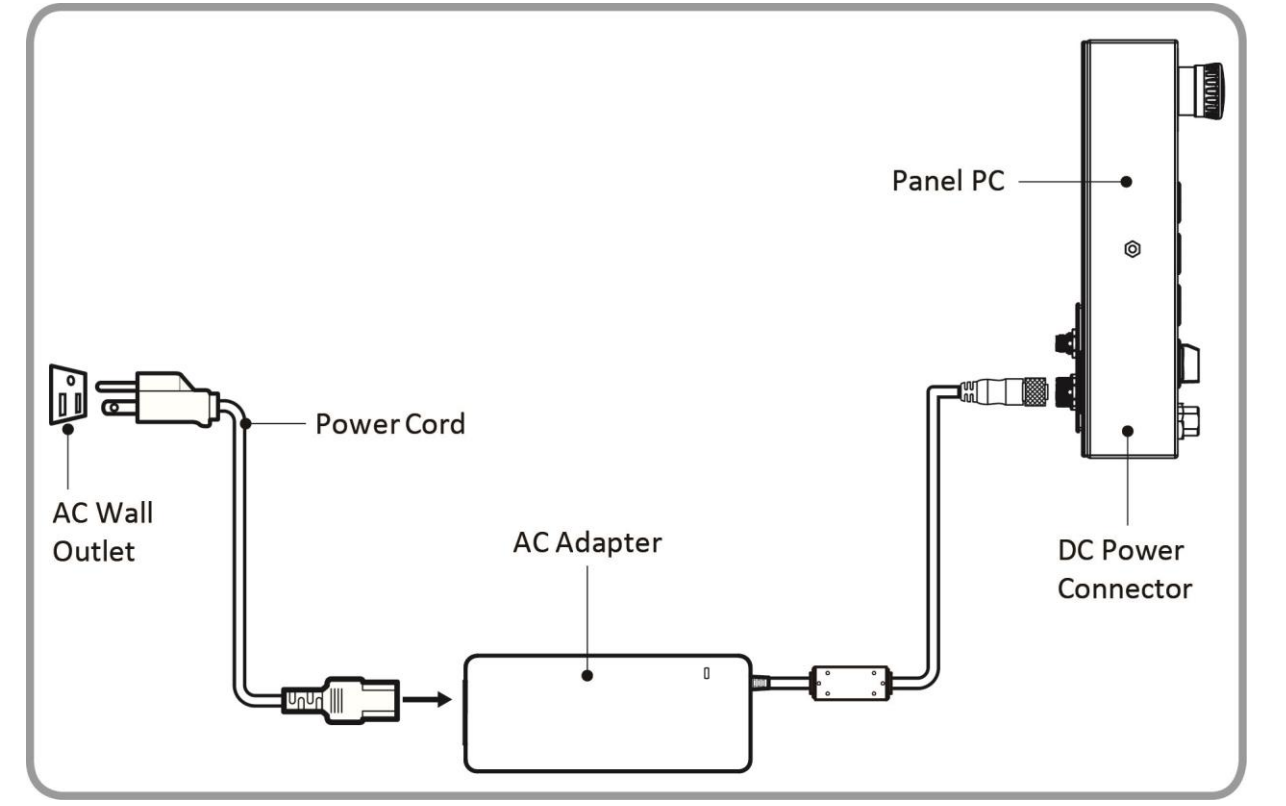

AC Adapter specifications and Panel PC power consumption vary by LCD panel size.

| Size              | 10.1"      | 15"        | 19"        | 21.5"      |
|-------------------|------------|------------|------------|------------|
| AC Adapter        | 12V/ 50W   | 12V/ 84W   | 12V/ 84W   | 12V/ 84W   |
| Power Consumption | 26W (typ.) | 30W (typ.) | 36W (typ.) | 50W (typ.) |

## **3.2 Turning On/ Off the Device**

After connecting your devices to the source of power press **Power Button** located on the front side of the Panel PC.

To shut down your device press **Power Button ey** located on the front side of the Panel PC and disconnect power. The machine operations stop in sequence, or stop in zero position to be ready to start again immediately on pressing start button.

## **3.3 Emergency Stop**

For emergency stop, press **Emergency Shutdown Button** located on the front side of the Panel PC. Pressing this button stops all operations immediately (motors, valve, etc.). Emergency stop conditions shall be hard wired, withdraw power from everything.

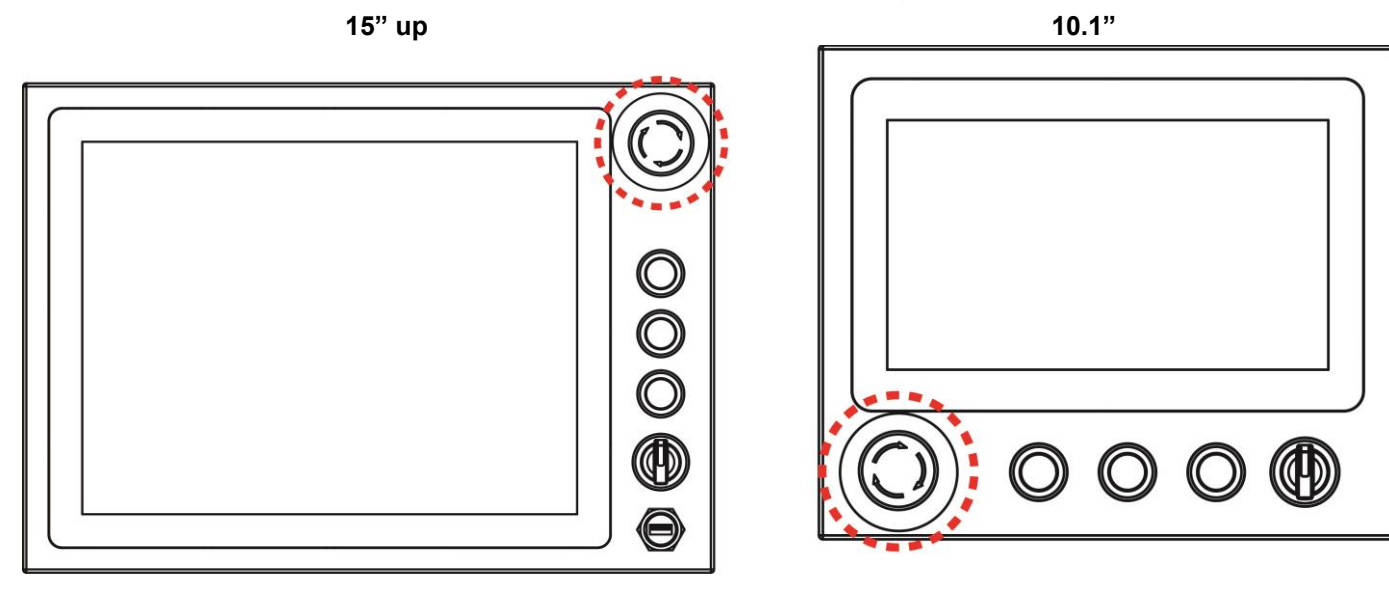

## **3.4 Operating System**

IP65 Stainless B Series Panel PC supports Windows 10 IoT Enterprise.

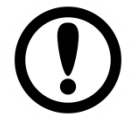

**Important** The device is shipped with the OS System according to your order. Contact us if you have any questions regarding OS settings.

## **3.5 Multi-Touch**

The LCD screen features PCAP touch that supports the core gestures for Windows.

|                                                             |                                                                              | coupporte the core gootaroo                                                                          |                                                                                                    |
|-------------------------------------------------------------|------------------------------------------------------------------------------|----------------------------------------------------------------------------------------------------|----------------------------------------------------------------------------------------------------|
| Gesture                                                     | Windows Usage                                                                | Gesture Action                                                                                       | Action                                                                                                    |
| Tap/<br>Double-tap                                          | Click / Double-click                                                         | Click or double-click                                                                                | J.                                                                                                    |
| Panning<br>with Inertia                                     | Scrolling                                                                    | Drag one or two fingers<br>up and down                                                               | L<br>L<br>M<br>L                                                                                                    |
| Selection/D<br>rag<br>(left to right<br>with one<br>finger) | Mouse-drag/ Selection                                                        | Drag one finger left/right                                                                           | - Chr                                                                                                    |
| Zoom                                                        | Zoom (default to CTRL key + scroll wheel)                                    | Move two fingers apart/<br>toward each other                                                         | لم الله الله الله الله الله الله الله ال                                                                                                    |
| Rotate                                                      | No system default unless<br>handled by Application<br>(using WM_Gesture API) | Move two fingers in<br>opposite directions<br><i>or</i><br>Use one finger to pivot<br>around another | - Alm                                                                                                    |
| Press and<br>Hold                                           | Right-click                                                                  | Press, wait for blue-ring<br>animation to complete,<br>then release                                  | with the second second |
| Flicks                                                      | Default: Pan Up/ Down/<br>Back, and Forward                                  | Make quick drag gestures in the described direction                                                  | ૾ૢૢૢૢૢૢૢૢૢૢૢૢ                                                                                                    |

\*Reference from Microsoft®

### **3.6 How to Enable Watchdog**

To enable watchdog in Watchdog AP follow the instructions below:

- 1. On the right bottom side of the desktop screen, click **triangle button** to show hidden icons.
- 2. Click <sup>W</sup> icon to open Watchdog utility.

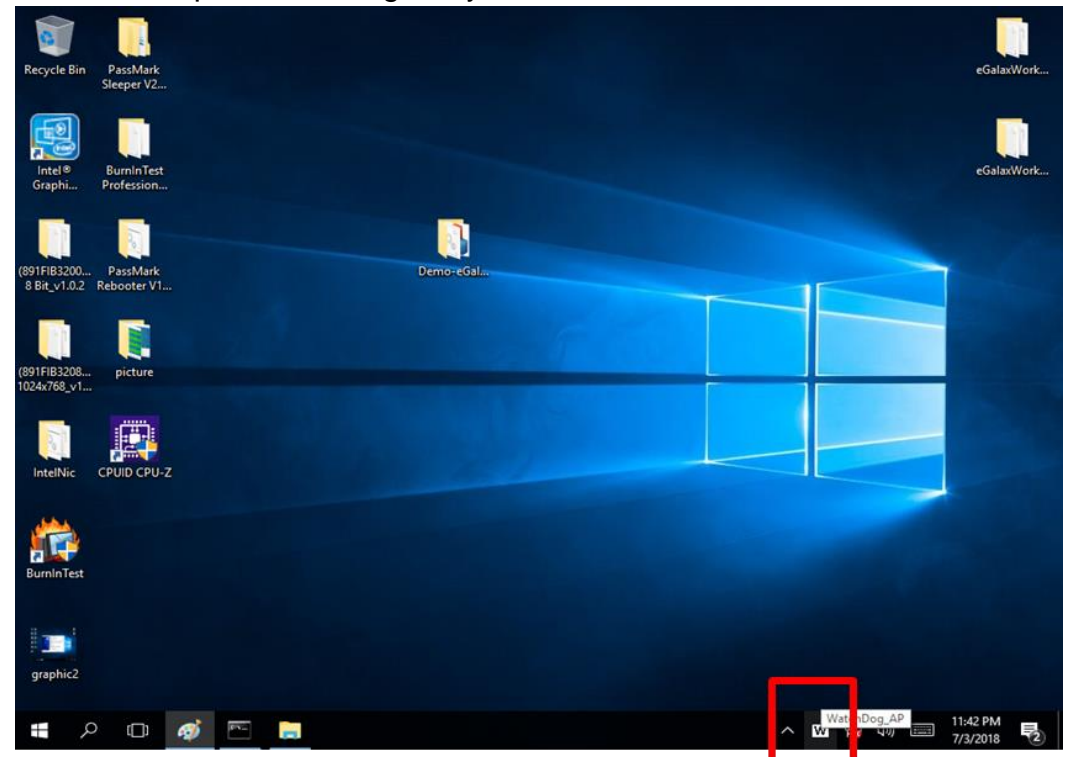

3. In Watchdog utility window set countdown time and periodically feed time, or disable watchdog.

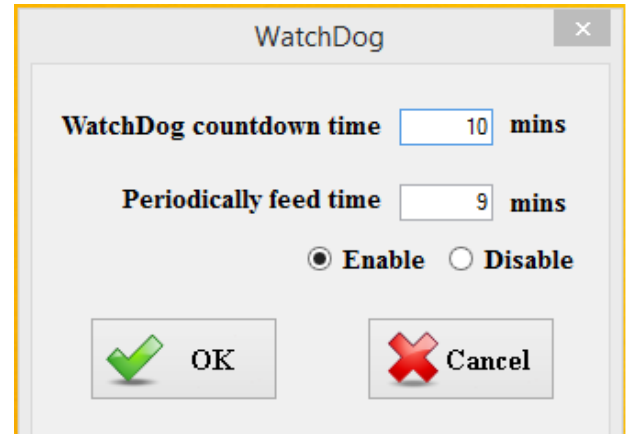

#### Example:

Every 10 min watchdog will monitor the system, in case any error occurs the system will restart automatically when the countdown time reaches 0. Every 9 min watchdog timer will be reset to

10 min.

| Setting                 | Description                                                                             |
|-------------------------|-----------------------------------------------------------------------------------------|
| Watchdog Countdown Time | The system automaticity restarts when this countdown time reaches zero. Default: 10 min |
| Periodically Feed Time  | To set a cycle time to automatically reset watchdog timer. <i>Default: 9 min</i>        |
| Enable / Disable        | Enable or disable watchdog. Default: Enable                                             |

## **Chapter 4: AMI BIOS Setup**

To enter the BIOS setup, you need to connect an external USB keyboard, external monitor and press **Del** key when the prompt appears on the screen during start up. The prompt screen shows only few seconds so need press Del key quickly.

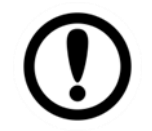

Important Updated BIOS version may be published after the manual released.

Check the latest version of BIOS on the website.

You may need to run BIOS setup utility for reasons listed below:

- 1. Error message on screen indicates to check BIOS setup
- 2. Restoring the factory default settings.
- 3. Modifying the specific hardware specifications
- 4. Necessity to optimize specifications

#### **BIOS Navigation Keys**

The following keys are enabled during POST:

| 5     | ,                                                                                                    |
|-------|----------------------------------------------------------------------------------------------------|
| Кеу   | Function                                                                                                    |
| Del   | Enters the BIOS setup menu.                                                                                                    |
| F7    | Display the boot menu. Lists all bootable devices that are connected to the system. With cursor ↑and cursor ↓and by pressing <enter>, select the device used for the boot.</enter> |
| Pause | Pressing the [Pause] key stops the POST. Press any other key to resume the POST.                                                                                                   |

The following Keys can be used after entering the BIOS Setup.

| Кеу                        | Function       |
|----------------------------|----------------|
| F1                         | Help           |
| F5/ F6                     | Change Values  |
| F9                         | Setup Defaults |
| F10                        | Save & Exit    |
| Esc                        | Exit           |
| Enter                      | Select SubMenu |
| <u>↑</u> /↓                | Select Item    |
| $\leftarrow / \rightarrow$ | Select Item    |

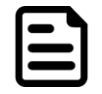

#### Note:

You can press the F1, F2, F3, F4, -/+, and Esc keys by connecting a USB keyboard to your computer.

For items marked ► press **<Enter>** for more options.

### 4.1 Main Menu

When you enter BIOS setup, the first menu that appears on the screen is the main menu. It contains the system information including BIOS version, processor RC version, system language, time, and date. Immediately after the **[DEL]** key is pressed during startup, the main BIOS setup menu appears:

| Aptio Setup Utility -<br>Main Advanced Chipset Security                                                 | Copyright (C) 2015 American<br>Boot Save & Exit                                         | Megatrends, Inc.                        |
|----------------------------------------------------------------------------------------------------|-----------------------------------------------------------------------------------------|-----------------------------------------|
| BIOS Information<br>BIOS Vendor<br>Core Version<br>Compliancy<br>Project Version<br>Build Date and Time | American Megatrends<br>5.010<br>UEFI 2.4; PI 1.3<br>IB32V122 x64<br>09/14/2015 11:05:27 | Choose the system default<br>language   |
| CPU Configuration<br>Microcode Patch                                                                    | 322                                                                                     |                                         |
| Memory Information<br>Total Memory                                                                      | 4096 MB (LPDDR3)                                                                        |                                         |
| TXE Information                                                                                         |                                                                                         | ↔: Select Screen                        |
| Sec RC Version                                                                                          | 00.05.00.00                                                                             | †↓: Select Item                         |
| TXE FW Version                                                                                          | 01.00.04.1089                                                                           | Enter: Select<br>+/−: Change Opt.       |
| System Language                                                                                         | [English]                                                                               | F1: General Help<br>F2: Previous Values |
| System Date                                                                                             | [Mon 09/14/2015]                                                                        | F3: Optimized Defaults                  |
| System Time                                                                                             | [11:43:54]                                                                              | F4: Save & Exit<br>ESC: Exit            |
| Access Level                                                                                            | Administrator                                                                           |                                         |
|                                                                                                    |                                                                                         |                                         |

Version 2.17.1246. Copyright (C) 2015 American Megatrends, Inc.

| BIOS Setting        | Description                                                                                                    | Setting Option                 | Effect                                                                                  |
|---------------------|----------------------------------------------------------------------------------------------------|--------------------------------|-----------------------------------------------------------------------------------------|
| System Language     | Displays the system<br>language. [English]<br>is set up by default.                                            | Adjustment of the language     | Set the language<br>in other language.<br>The language in<br>this device is<br>English. |
| System<br>Date/Time | This is current date<br>setting. The time is<br>maintained by the<br>battery when the<br>device is turned off. | Date and time changes.         | Set the date in the<br>format<br>[mm/dd/yyyy]; The<br>time in the format:<br>[hh/mm/ss] |
| Access Level        | The current user access settings                                                                               | Changes to the level of access | Administrator<br>is set up by the<br>default                                            |

### 4.2 Advanced Menu

The advanced menu also uses to set configuration of the CPU and other system devices. There are sub menus on the left frame of the screen.

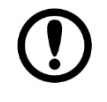

#### Important:

Handle advanced BIOS settings page with caution. Any changes can affect the operation of your computer.

Advanced Configuration and Power Interface (ACPI) settings allow to control how the power switch operates. The power supply can be adjusted for power requirements. You can use the screen to select options of ACPI configuration. A description of the selected items will appear on the right side of the screen.

| Aptio Setup Utility – Copyright (C) 2015 American<br>Main Advanced Chipset Security Boot Save & Exit                                                                                                    | Megatrends, Inc.                                                                                                    |
|----------------------------------------------------------------------------------------------------|----------------------------------------------------------------------------------------------------|
| ACPI Settings F81866 Super ID Configuration Hardware Monitor S5 RTC Wake Settings CPU Configuration PPM Configuration Thermal Configuration IDE Configuration Miscellaneous Configuration CSM Configuration USB Configuration Platform Trust Technology Security Configuration Intel(R) 82574L Gigabit Network Connection - 00:03:E1:92 Intel(R) 82574L Gigabit Network Connection - 00:03:E1:92 | System ACPI Parameters.<br>**: Select Screen<br>f1: Select Item<br>Enter: Select<br>*/-: Change Opt.<br>F1: General Help<br>F2: Previous Values<br>F3: Optimized Defaults<br>F4: Save & Exit<br>ESC: Exit |
| Version 2.17.1246. Copyright (C) 2015 American M                                                                                                    | egatrenus, inc.                                                                                                    |

## 28 IP65 Stainless B Series Panel PC User Manual

| BIOS Setting                   | Description                                              | Setting Option | Effect        |
|--------------------------------|----------------------------------------------------------|----------------|---------------|
| ACPI Settings                  | Configures ACPI settings                                 | Enter          | Opens submenu |
| F81866 Super IO Configuration  | Configures IO settings                                   | Enter          | Opens submenu |
| Hardware Monitor               | Configures<br>Hardware Monitor<br>settings               | Enter          | Opens submenu |
| S5 RTC Wake<br>Settings        | Configures RTC<br>Wake parameters                        | Enter          | Opens submenu |
| CPU Configuration              | Configures CPU settings                                  | Enter          | Opens submenu |
| PPM Configuration              | Configures PPM<br>settings                               | Enter          | Opens submenu |
| Thermal<br>Configuration       | Configures<br>Thermal<br>Parameters                      | Enter          | Opens submenu |
| IDE Configuration              | Configures IDE<br>Parameters                             | Enter          | Opens submenu |
| Miscellaneous<br>Configuration | Configures<br>Miscellaneous<br>Parameters                | Enter          | Opens submenu |
| CSM Configuration              | Configures CSM<br>Parameters                             | Enter          | Opens submenu |
| USB Configuration              | Configures USB<br>Settings                               | Enter          | Opens submenu |
| Platform Trust<br>Technology   | Configures<br>Platform Trust<br>Technology<br>parameters | Enter          | Opens submenu |
| Security<br>Configuration      | Configures<br>Security<br>parameters                     | Enter          | Opens submenu |

#### 4.2.2.1 ACPI Settings

Advanced Configuration and Power Interface (ACPI) settings allow to control how the power switch operates. The power supply can be adjusted for power requirements. You can use the screen to select options of ACPI configuration. A description of the selected items will appear on the right side of the screen.

| Apt<br>Advanced                | io Setup Utility – Copyright (C) 2014 American Mega | atrends, Inc.                                 |
|--------------------------------|-----------------------------------------------------|-----------------------------------------------|
| ACPI Settings                  |                                                     |                                               |
| Enable ACPI Auto Configuration | [Disabled]                                          |                                               |
| Enable Hibernation             | [Enabled]                                           |                                               |
|                                |                                                     |                                               |
|                                |                                                     |                                               |
|                                |                                                     |                                               |
|                                |                                                     |                                               |
|                                |                                                     |                                               |
|                                |                                                     |                                               |
|                                |                                                     | 14: Select Item<br>Fnter: Select              |
|                                |                                                     | +/-: Change Opt.<br>F1: General Help          |
|                                |                                                     | F2: Previous Values<br>F3: Optimized Defaults |
|                                |                                                     | F4: Save & Exit<br>ESC: Exit                  |
|                                |                                                     |                                               |
|                                |                                                     |                                               |
|                                |                                                     |                                               |
|                                |                                                     |                                               |
| Ve                             | rsion 2.15.1236. Copyright (C) 2014 American Megati | rends, Inc.                                   |

| BIOS Setting                      | Description                     | Setting Option  | Effect                            |
|-----------------------------------|---------------------------------|-----------------|-----------------------------------|
| Enable ACPI Auto<br>Configuration | BIOS ACPI Auto<br>Configuration | Enable/ Disable | Enables or Disables this function |
| Enable Hibernation                | Control hibernation             | Enable/ Disable | Enables or Disables this function |

### 4.2.2.2 F81866 Super IO Configuration

You can use the screen to select options for Super IO Configuration, and change the value of the option selected. A description of the selected item appears on the right side of the screen.

#### Serial Port 1~5

Use these items to set parameters related to serial port 1~5.

| Aptio Setup Utility -<br>Advanced                                                                                                    | Copyright (C) 2015 American  | Megatrends, Inc.                                                                                                    |
|----------------------------------------------------------------------------------------------------|------------------------------|----------------------------------------------------------------------------------------------------|
| F81866 Super IO Configuration                                                                                                    |                              | Set Parameters of Serial Port<br>1 (COMA)                                                                                 |
| Super IO Chip<br>> Serial Port 1 Configuration<br>> Serial Port 2 Configuration<br>> Serial Port 3 Configuration<br>> Serial Port 4 Configuration<br>> Serial Port 5 Configuration<br>> GPIO Port Configuration | F81866                       |                                                                                                    |
| Watch Dog Timer Select                                                                                                    | [Disabled]                   | →+: Select Screen                                                                                                    |
|                                                                                                    |                              | t↓: Select Item<br>Enter: Select<br>+/-: Change Opt.<br>F1: General Help<br>F2: Previous Values<br>F3: Optimized Defaults |
|                                                                                                    |                              | F4: Save & Exit<br>ESC: Exit                                                                                              |
| Version 2.17.1246. Co                                                                                                    | nouright (C) 2015 American M | egatrends. Inc.                                                                                                    |

#### Watch Dog Time Select

You can either disable Watch Dog Time Select, or set up the time.Use <Arrow> keys to navigate and please press <Enter> to select the item.

| Aptio Setup Util<br>Advanced                                                                                                    | ity – Copyright (C) 2015 American                                                                                             | Megatrends, Inc.                                                                                                    |
|----------------------------------------------------------------------------------------------------|----------------------------------------------------------------------------------------------------|----------------------------------------------------------------------------------------------------|
| <ul> <li>F81866 Super IO Configuration</li> <li>Super IO Chip</li> <li>Serial Port 1 Configuration</li> <li>Serial Port 2 Configuration</li> <li>Serial Port 3 Configuration</li> </ul> | F81866                                                                                                    |                                                                                                    |
| <ul> <li>Serial Port 4 Configuration</li> <li>Serial Port 5 Configuration</li> <li>GPIO Port Configuration<br/>Watch Dog Timer Select</li> </ul>                                        | Watch Dog Timer Select<br>Disabled<br>1 Min<br>2 Min<br>3 Min<br>4 Min<br>5 Min<br>6 Min<br>7 Min<br>8 Min<br>9 Min<br>10 Min | <pre>+: Select Screen ↓: Select Item nter: Select /-: Change Opt. 1: General Help 2: Previous Values 3: Optimized Defaults F4: Save &amp; Exit ESC: Exit</pre> |
| Version 2.17.12                                                                                                    | 46. Copyright (C) 2015 American M                                                                                             | egatrends, Inc.                                                                                                    |

#### **GPI0** Port Configuration

You can use the screen to change GPI0 Port setting. Use these items to set parameters related to **PIN3-PIN14 Control**.

| Aptio Setup Ut<br>Advanced                                                                                                    | tility – Copyright (C) 2015 f                                                                                         | American Megatrends, Inc.                                                                                                    |
|----------------------------------------------------------------------------------------------------|----------------------------------------------------------------------------------------------------|----------------------------------------------------------------------------------------------------|
| GPIO Port Configuration                                                                                                    |                                                                                                    |                                                                                                    |
| PIN 3 Control<br>PIN 4 Control<br>PIN 5 Control<br>PIN 6 Control<br>PIN 7 Control<br>PIN 8 Control<br>PIN 9 Control<br>PIN 10 Control<br>PIN 11 Control<br>PIN 12 Control<br>PIN 13 Control<br>PIN 14 Control | [Input]<br>[Input]<br>[Input]<br>[Input]<br>[Input]<br>[Input]<br>[Input]<br>[Input]<br>[Input]<br>[Input]<br>[Input] | <pre>++: Select Screen 11: Select Item Enter: Select +/-: Change Opt. F1: General Help F2: Previous Values F3: Optimized Defaults F4: Save &amp; Exit ESC: Exit</pre> |
| Version 2.17.                                                                                                    | .1246. Copyright (C) 2015 Am                                                                                          | erican Megatrends, Inc.                                                                                                    |

### 4.2.2.3 Hardware Monitor

You can check PC Health Status parameters such as system temperature, fan speed etc.

| Aptio Setup Uti<br>Advanced                                                                                        | llity – Copyright (C) 2015 Ame                                                                                                    | rican Megatrends, Inc.                                                                                                    |
|----------------------------------------------------------------------------------------------------|----------------------------------------------------------------------------------------------------|----------------------------------------------------------------------------------------------------|
| Pc Health Status                                                                                                   |                                                                                                    |                                                                                                    |
| System temperature1<br>Fan1 Speed<br>Fan2 Speed<br>VIN1<br>VIN2<br>VIN3<br>VIN4<br>VCC3V<br>VSB3V<br>VSB5V<br>VBAT | : +28 C<br>: N/A<br>: N/A<br>: +0.800 V<br>: +12.144 V<br>: +3.408 V<br>: +5.160 V<br>: +3.424 V<br>: +3.424 V<br>: +5.208 V<br>: +3.392 V | <pre>++: Select Screen 11: Select Item Enter: Select +/-: Change Opt. F1: General Help F2: Previous Values F3: Optimized Defaults F4: Save &amp; Exit ESC: Exit</pre> |
| Version 2.17.1                                                                                                    | 1246. Copyright (C) 2015 Ameri                                                                                                    | can Megatrends, Inc.                                                                                                    |

#### 4.2.2.4 S5 RTC Wake Settings

Wake system from S5 enables or disables system wake on alarm event. It allows you to wake up the system in a certain time.

| Advance       | Aptio Setup Utility –<br>ed | Copyright (C) 2015 Am | erican Megatrends, Inc.                                                                                                    |                                      |
|---------------|-----------------------------|-----------------------|----------------------------------------------------------------------------------------------------|--------------------------------------|
| Wake system f | ed<br>rom SS                | [Disabled]            | Enable or disable System<br>on alarm event. Select<br>FixedTime, system will wa<br>the hr::min::sec specific<br>Select DynamicTime, Syst<br>will wake on the current<br>+ Increase minute(s)<br>++: Select Screen<br>11: Select Item<br>Enter: Select<br>+/-: Change Opt.<br>F1: General Help<br>F2: Previous Values<br>F3: Optimized Defaults<br>F4: Save & Exit<br>ESC: Exit | wake<br>ake on<br>ed.<br>tem<br>time |
|               |                             |                       |                                                                                                    |                                      |
|               | version 2.17.1246. Co       | pyright (C) 2015 Amer | ican Megatrends, Inc.                                                                                                    |                                      |

#### Wake System from S5 with fixed time setting

Select Fixed Time to set the system to wake on the specified time.

Use Navigation Keys **T u** to switch among the items: Day, Hour, Minute and Second. Type the desired value in the selected item.

**For example:** If you want the system to start up automatically at 15:30:30, the 10th day of each month, then you should enter 10, 15, 30, and 30 from top to bottom.

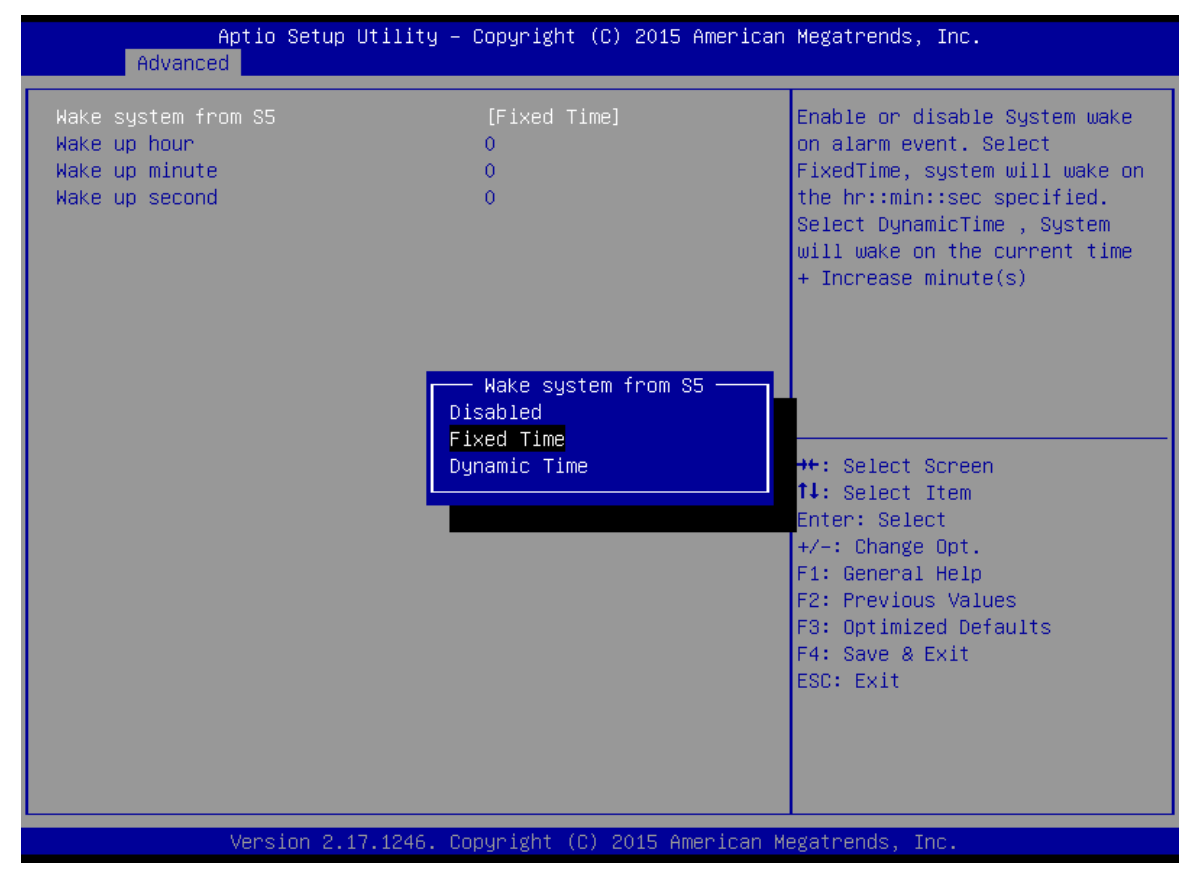

Wake system from S5 after dynamic time setting

Select **Dynamic Time** to set the system to wake on the current time + increase minute (s).

| Aptio Setup Uti<br>Advanced                    | lity – Copyright (C) 2015 Ame                                   | rican Megatrends, Inc.                                                                                                    |
|------------------------------------------------|-----------------------------------------------------------------|----------------------------------------------------------------------------------------------------|
| Wake system from S5<br>Wake up minute increase | [Dynamic Time]<br>1                                             | Enable or disable System wake<br>on alarm event. Select<br>FixedTime, system will wake on<br>the hr::min::sec specified.<br>Select DynamicTime , System<br>will wake on the current time<br>+ Increase minute(s) |
|                                                | Wake system from S5 -<br>Disabled<br>Fixed Time<br>Dynamic Time | <pre>**: Select Screen fl: Select Item Enter: Select +/-: Change Opt. F1: General Help F2: Previous Values F3: Optimized Defaults F4: Save &amp; Exit ESC: Exit</pre>                                            |
| Version 2.17.1                                 | 246. Copyright (C) 2015 Ameri                                   | can Megatrends, Inc.                                                                                                    |

### 4.2.2.5 CPU Configuration

| Aptio Setup Utility –<br>Advanced                                                                 | Copyright (C) 2015 American                                | Megatrends, Inc.                                                                                                    |
|---------------------------------------------------------------------------------------------------|------------------------------------------------------------|----------------------------------------------------------------------------------------------------|
| CPU Configuration                                                                                 |                                                            | Socket specific CPU Information                                                                                                    |
| <ul> <li>Socket 0 CPU Information</li> <li>CPU Thermal Configuration</li> </ul>                   |                                                            |                                                                                                    |
| CPU Speed<br>64-bit                                                                               | 1834 MHz<br>Supported                                      |                                                                                                    |
| Limit CPUID Maximum<br>Execute Disable Bit<br>Intel Virtualization Technology<br>Power Technology | [Disabled]<br>[Enabled]<br>[Enabled]<br>[Energy Efficient] |                                                                                                    |
|                                                                                                   |                                                            | <pre>++: Select Screen f↓: Select Item Enter: Select +/-: Change Opt. F1: General Help F2: Previous Values F3: Optimized Defaults F4: Save &amp; Exit ESC: Exit</pre> |
|                                                                                                   |                                                            |                                                                                                    |

Version 2.17.1246. Copyright (C) 2015 American Megatrends, Inc.

| BIOS Setting                          | Description                                                                          | Setting Option   | Effect                          |
|---------------------------------------|--------------------------------------------------------------------------------------|------------------|---------------------------------|
| Socket CPU<br>Information             | This item contains<br>socket specific<br>CPU information.                            | Enter            | Open sub-menu                   |
| CPU Thermal<br>Configuration          | Thermal control                                                                      | Enter            | Open sub-menu                   |
| Limit CPUID<br>Maximum                | Limits CPIID<br>Maximum                                                              | Disabled/Enabled | Enable/Disable this function    |
| Execute Disable<br>Bit                | Execute Disable Bit                                                                  | Disabled/Enabled | Enable/Disable this function    |
| Intel<br>Virtualization<br>Technology | Allows to run recent<br>OS and<br>applications                                       | Enabled/Disabled | Enable/Disable this function    |
| Power<br>Technology                   | Control the<br>performance and<br>power management<br>functions of the<br>processors | Disabled         | Disable this<br>function        |
|                                       |                                                                                      | Energy Efficient | Enable energy<br>efficient mode |

## 4.2.2.6 PPM Configuration

| Advanced                                              | Megatrenus, Inc.                                                                                                    |
|-------------------------------------------------------|----------------------------------------------------------------------------------------------------|
| PPM Configuration                                     | Enable/Disable CPU C state<br>report to OS                                                                                                    |
| CPU C state Report [Enabled]<br>Max CPU C-state [ C1] |                                                                                                    |
|                                                       | <pre>++: Select Screen fl: Select Item Enter: Select +/-: Change Opt. F1: General Help F2: Previous Values F3: Optimized Defaults F4: Save &amp; Exit ESC: Exit</pre> |

| BIOS Setting          | Description                                                        | Setting Option          | Effect                                           |
|-----------------------|--------------------------------------------------------------------|-------------------------|--------------------------------------------------|
| CPU C State<br>Report | Shows CPU C<br>State Report                                        | Enabled/<br>Disabled    | Enable or Disable<br>CPU C state<br>report to OS |
| Max CPU C-<br>State   | Allows to enter<br>power-saving<br>mode in order to<br>save energy | C1, C3, C6, C7,<br>Auto | Enable or Disable<br>CPU C Max CPU<br>S-Sate     |

#### 4.2.2.7 Thermal Configuration

This menu allows controlling thermal settings of the computer. Refer to the descriptions on the top right side of the screen for detailed information about each setting.

| Aptio Setup Utili<br>Advanced                                                | ty – Copyright (C) 2015 | American Megatrends, Inc.                                                                                                    |
|------------------------------------------------------------------------------|-------------------------|----------------------------------------------------------------------------------------------------|
| Thermal Configuration Parameter<br>Critical Trip Point<br>Passive Trip Point | s<br>[90 C]<br>[85 C]   | This value controls the<br>temperature of the ACPI<br>critical Trip Point in which<br>the OS will shut the system<br>off.<br>++: Select Screen<br>fl: Select Item<br>Enter: Select |
|                                                                              |                         | F1: General Help<br>F2: Previous Values<br>F3: Optimized Defaults<br>F4: Save & Exit<br>ESC: Exit                                                                                  |

| BIOS Setting        | Description       | Setting Option | Effect                    |
|---------------------|-------------------|----------------|---------------------------|
| Critical Trip Point | Specifies the     | 90C, 87C, 85C, | Select the disable        |
|                     | temperature at    | 79C, 71C,      | temperature for the       |
|                     | which the OS will | 63C,55C,47C,   | system to shut down       |
|                     | shut down the     | 39C, 31C, 23C, |                           |
|                     | system            | 15C            |                           |
| Passive Trip        | Specifies the     | 90C, 87C, 85C, | Select the disable        |
| Point               | temperature at    | 79C, 71C,      | temperature for the       |
|                     | which the OS will | 63C,55C,47C,   | system to start adjusting |
|                     | begin adjusting   | 39C, 31C, 23C, | the processor             |
|                     | the processor     | 15C            |                           |

## 4.2.2.8 IDE Configuration

| Aptio Setup<br>Advanced                 | Utility – Copyright (C) 2015 Ameri | can Megatrends, Inc.                                                                                                  |
|-----------------------------------------|------------------------------------|----------------------------------------------------------------------------------------------------|
| IDE Configuration                       |                                    | Enable ∕ Disable Serial ATA                                                                                           |
| Serial-ATA (SATA)                       | [Enabled]                          |                                                                                                    |
| SATA Speed Support<br>SATA Mode         | [Gen2]<br>[AHCI Mode]              |                                                                                                    |
| Serial-ATA Port 0<br>SATA PortO HotPlug | [Enabled]<br>[Disabled]            |                                                                                                    |
| Serial-ATA Port 1<br>SATA Port1 HotPlug | [Enabled]<br>[Disabled]            |                                                                                                    |
| SATA PortO<br>SSE032GPTCO-S8 (32.0GB)   |                                    | ++: Select Screen<br>14: Select Item                                                                                  |
| SATA Port1<br>Not Present               |                                    | +/-: Change Opt.<br>F1: General Help<br>F2: Previous Values<br>F3: Optimized Defaults<br>F4: Save & Exit<br>ESC: Exit |
|                                         |                                    |                                                                                                    |

| BIOS Setting          | Description                                                                                               | Setting Option       | Effect                                                                                                    |
|-----------------------|----------------------------------------------------------------------------------------------------|----------------------|----------------------------------------------------------------------------------------------------|
| Serial- ATA<br>(SATA) | Responsible for<br>supporting chipset<br>drives with SATA<br>interface.                                   | Enabled/<br>Disabled | Enable or disable this function                                                                                                    |
| SATA Speed<br>Support | Allows forcing the speed limit SATA II                                                                    | Gen1                 | The maximum speed will be limited to 150 MB/s                                                                                       |
|                       | ports standard IDE /<br>SATA-controller                                                                   | Gen2                 | The maximum speed will be limited to 300 MB/s                                                                                       |
|                       | chipset.                                                                                                  | Disabled             | Disables manual configuration of<br>SATA II ports (mode will be<br>selected based on the<br>specifications of connected<br>drives)  |
| SATA Mode             | This option specifies<br>the operation mode of<br>modern IDE / SATA-<br>controller chipset                | [AHCI]               | Selecting this option allows you to take full advantage of the extended host controller SATA II                                     |
|                       |                                                                                                    | [IDE]                | SATA controller will operate in a mechanism similar to a conventional IDE-controller                                                |
|                       |                                                                                                    | [RAID]               | Allows combining hard drives in<br>RAID-arrays in order to improve<br>the reliability of data storage, or<br>to increase the speed. |
| Serial- ATA Port 0    | The option turns on or<br>off Port 0 of SATA<br>channels of standard<br>IDE / SATA-controller<br>chipset. | Enabled/<br>Disabled | Turn on (Enabled) or turn off<br>(Disabled) Port 0                                                                                  |

#### 38 IP65 Stainless B Series Panel PC User Manual

| BIOS Setting          | Description                                                                                               | Setting Option       | Effect                                             |
|-----------------------|----------------------------------------------------------------------------------------------------|----------------------|----------------------------------------------------|
| SATA Port0<br>HotPlug | This feature that<br>allows you to attach<br>and remove a SATA<br>Port0                                   | Enabled/<br>Disabled | Enable or disable this function                    |
| Serial- ATA Port 1    | The option turns on or<br>off Port 1 of SATA<br>channels of standard<br>IDE / SATA-controller<br>chipset. | Enabled/<br>Disabled | Turn on (Enabled) or turn off<br>(Disabled) Port 1 |
| SATA Port1<br>HotPlug | This feature that<br>allows you to attach<br>and remove a SATA<br>Port1                                   | Enabled/<br>Disabled | Enable or disable this function                    |

#### 4.2.2.9 Miscellaneous Configuration

#### **OS Selection**

This item allows users to select the proper Operating System.

| Aptio Setup Utility -<br>Advanced           | · Copyright (C) 2015 American             | Megatrends, Inc.                                                                                                    |
|---------------------------------------------|-------------------------------------------|----------------------------------------------------------------------------------------------------|
| Miscellaneous Configuration<br>OS Selection | [Windows 8.X]<br>Windows 8.X<br>Windows 7 | OS Selection<br>++: Select Screen<br>11: Select Item<br>Enter: Select<br>+/-: Change Opt.<br>F1: General Help<br>F2: Previous Values<br>F3: Optimized Defaults<br>F4: Save & Exit<br>ESC: Exit |
| Version 2.17.1246. 0                        | opyright (C) 2015 American M              | egatrends, Inc.                                                                                                    |

| BIOS Setting | Description                          | Setting Option | Effect          |
|--------------|--------------------------------------|----------------|-----------------|
| Windows 8.X  | Allows user to choose the proper OS. | Enter          | Use Windows 8.X |
| Windows 7    | Allows user to choose the proper OS. | Enter          | Use Windows 7   |

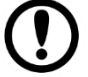

**Important:** The device will be shipped with OS according to your order. BIOS OS Selection menu varies accordingly.

## 4.2.2.10 CSM Configuration

| Aptio Setup Utility – Copyright (C) 2015 American Megatrends, Inc.<br>Advanced |                                            |                                                                                                    |  |  |
|--------------------------------------------------------------------------------|--------------------------------------------|----------------------------------------------------------------------------------------------------|--|--|
| Compatibility Support Module Config                                            | uration                                    | Enable/Disable CSM Support.                                                                                                    |  |  |
| CSM Support                                                                    | [Enabled]                                  |                                                                                                    |  |  |
| CSM16 Module Version                                                           | 07.76                                      |                                                                                                    |  |  |
| GateA20 Active<br>Option ROM Messages                                          | [Upon Request]<br>[Force BIOS]             |                                                                                                    |  |  |
| Boot option filter                                                             | [Legacy only]                              |                                                                                                    |  |  |
| Option ROM execution                                                           |                                            |                                                                                                    |  |  |
| Network<br>Storage<br>Video<br>Other PCI devices                               | [Legacy]<br>[Legacy]<br>[Legacy]<br>[UEFI] | <pre>→+: Select Screen ↑↓: Select Item Enter: Select +/-: Change Opt. F1: General Help F2: Previous Values F3: Optimized Defaults F4: Save &amp; Exit ESC: Exit</pre> |  |  |

Version 2.17.1246. Copyright (C) 2015 American Megatrends, Inc.

| BIOS Setting           | Description                                                                                                    | Setting Option       | Effect                                                   |
|------------------------|----------------------------------------------------------------------------------------------------|----------------------|----------------------------------------------------------|
| CSM Support            | The Compatibility Support Module<br>(CSM) is a component of the UEFI<br>firmware that provides legacy<br>BIOS compatibility by emulating a<br>BIOS environment, allowing<br>legacy operating systems and<br>some option ROMs that do not<br>support UEFI to still be used. | Enabled/<br>Disabled | Enable or disable the<br>Compatibility Support<br>Module |
| GetaA20<br>Active      | Activate GetaA20                                                                                                    | Upon Request         | Enable or disable this function                          |
| Option ROM<br>Messages | Receiving ROM Messages<br>Settings                                                                                                    | Force BIOS           | Set ROM messages parameters                              |
| Network                | Specifies which Network option ROM is booted                                                                                                    | UEFI                 | Only UEFI option<br>ROMs are booted                      |
|                        |                                                                                                    | Legacy               |                                                          |
| Storage                | Specifies which Storage option ROM is booted                                                                                                    | UEFI                 | Only UEFI option<br>ROMs are booted                      |
|                        |                                                                                                    | Legacy               | Only Legacy option ROMs are booted                       |
| Video                  | Specifies which Video option<br>ROM is booted                                                                                                    | UEFI                 | Only UEFI option<br>ROMs are booted                      |
|                        |                                                                                                    | Legacy               | Only Legacy option ROMs are booted                       |
| Other PCI<br>Devices   | Specifies which option ROM is<br>booted for devices other than the<br>network, storage or video                                                                                                    | UEFI                 | Only UEFI option<br>ROMs are booted                      |
|                        |                                                                                                    | Legacy               | Only Legacy option<br>ROMs are booted                    |

### 4.2.2.11 USB Configuration

| Aptio Setup Utility -<br>Advanced  | Copyright (C) 2013 American | Megatrends, Inc.                                                |
|------------------------------------|-----------------------------|-----------------------------------------------------------------|
| USB Configuration                  |                             | Enables Legacy USB support.                                     |
| USB Module Version                 | 8.10.27                     | support if no USB devices are<br>connected. DISABLE option will |
| USB Devices:                       |                             | keep USB devices available                                      |
| 1 Drive, 1 Keyboard, 1 Mouse,      | 6 Hubs, 1 SmartCard         | only for EFI applications.                                      |
| Reader                             |                             |                                                                 |
| Legacy USB Support                 | [Enabled]                   |                                                                 |
| USB3.0 Support                     | [Enabled]                   |                                                                 |
| XHCI Hand-off                      | [Enabled]                   |                                                                 |
| EHCI Hand-off                      | [Disabled]                  |                                                                 |
| USB Mass Storage Driver Support    | [Enabled]                   |                                                                 |
| USB handware delaus and time-outs: |                             | ++ · Select Screen                                              |
| USB transfer time-out              | [20_sec]                    | 11: Select Item                                                 |
| Device reset time-out              | [20 sec]                    | Enter: Select                                                   |
| Device power-up delay              | [Auto]                      | +/-: Change Opt.                                                |
|                                    |                             | F1: General Help                                                |
| Mass Storage Devices:              |                             | F2: Previous Values                                             |
| JetFlashTranscend 16GB 1.00        | [Auto]                      | F3: Optimized Defaults                                          |
|                                    |                             | F4: Save & Exit                                                 |
|                                    |                             | ESC: Exit                                                       |
|                                    |                             |                                                                 |
|                                    |                             |                                                                 |
|                                    |                             |                                                                 |
|                                    |                             |                                                                 |

Version 2.16.1242. Copyright (C) 2013 American Megatrends, Inc.

| BIOS Setting              | Description                                                                                          | Setting Option                       | Effect                                                                                                  |
|---------------------------|----------------------------------------------------------------------------------------------------|--------------------------------------|----------------------------------------------------------------------------------------------------|
| Legacy USB<br>Support     | egacy USB User can enable or disable USB port.                                                       |                                      | Keep USB devices<br>available only for EFI<br>applications.                                             |
|                           |                                                                                                    | Enable                               | Enable all the USB devices                                                                              |
| USB 3.0 Support           | User can enable or disable                                                                           | Enable                               | Enable USB 3.0 is enabled                                                                               |
|                           | USB 3.0 (XHCI) controller<br>support.                                                                | Disable                              | USB 3.0 is disable                                                                                      |
| XHCI Hand-off             | This is a workaround for                                                                             | Disable                              | Disables this function                                                                                  |
|                           | OSs without XHCI hand- off support.                                                                  | Enable                               | Enables this function                                                                                   |
| EHCI Hand-off             | This is a workaround for                                                                             | Disable                              | Disables this function                                                                                  |
|                           | OSs without ECHI hand- off<br>support.                                                               | Enable                               | Enables this function                                                                                   |
| USB mass storage          | User can Enable or disable                                                                           | Disable                              | Disables this function                                                                                  |
| driver support            | USB mass storage driver<br>support.                                                                  | Enable                               | Enables this function                                                                                   |
| USB Transfer<br>time- out | The time-out value for control, bulk, and interrupt transfers.                                       | 1 Sec<br>5 Sec<br>10 Sec<br>20 Sec   | Depends on the time-out value                                                                           |
| Device Reset<br>time- out | USB mass storage device start unit command time-<br>out.                                             | 10 Sec<br>20 Sec<br>30 Sec<br>40 Sec | Depends on the time-out value                                                                           |
| Device power-up<br>delay  | Maximum time the device<br>will take before it properly<br>reports itself to the host<br>controller. | Auto                                 | Uses default value: for a root port it is 100 ms, for a Hub port the delay is taken from Hub descriptor |

## 4.2.2.12 Security Configuration

| Aptio Setup Utility –<br>Advanced                                                                                        | Copyright (C                                       | ) 2015 | American | Megatrends,                                                                                                    | Inc.                                                              |
|----------------------------------------------------------------------------------------------------|----------------------------------------------------|--------|----------|----------------------------------------------------------------------------------------------------|-------------------------------------------------------------------|
| Intel(R) TXE Configuration<br>TXE<br>TXE HMRFPO<br>TXE Firmware Update<br>TXE EOP Message<br>TXE Unconfiguration Perform | [Enabled]<br>[Disabled]<br>[Enabled]<br>[Enabled]  |        |          |                                                                                                    |                                                                   |
| Intel(R) Anti-Theft Technology Confi<br>Intel(R) AT<br>Intel(R) AT Platform PBA<br>Intel(R) AT Suspend Mode              | guration<br>[Disabled]<br>[Disabled]<br>[Disabled] |        |          |                                                                                                    |                                                                   |
|                                                                                                    |                                                    |        |          | ++: Select S<br>↑↓: Select S<br>Enter: Select<br>+/-: Change<br>F1: General<br>F2: Previous<br>F3: Optimize<br>F4: Save & E<br>F4: Save Seit | Screen<br>Item<br>Opt.<br>Help<br>s Values<br>ed Defaults<br>Exit |
|                                                                                                    |                                                    |        |          | ESC: Exit                                                                                                    |                                                                   |

Version 2.17.1246. Copyright (C) 2015 American Megatrends, Inc.

| BIOS Setting               | Description                                   | Setting Option   | Effect                            |
|----------------------------|-----------------------------------------------|------------------|-----------------------------------|
| TXE                        | Trusted Execution<br>Technology<br>parameters | Enabled/Disabled | Enables or disables this function |
| TXE HMRFPO                 | TXE HMRFPO<br>parameters                      | Enabled/Disabled | Enables or disables this function |
| TXE Firmware<br>Update     | TXE Firmware<br>Update parameters             | Enabled/Disabled | Enables or disables this function |
| TXE EOP<br>Message         | TXE EOP Message<br>parameters                 | Enabled/Disabled | Enables or disables this function |
| Intel ® AT                 | Intel ® AT<br>parameters                      | Enabled/Disabled | Enables or disables this function |
| Intel ® AT<br>Platform PBA | Intel ® AT Platform<br>PBA parameters         | Enabled/Disabled | Enables or disables this function |

## 4.3 Chipset Menu

| Aptio Setup Util<br>Chipset                                              | ity – Copyright (C) 2015 Am  | erican Megatrends, Inc.                                           |
|--------------------------------------------------------------------------|------------------------------|-------------------------------------------------------------------|
| <ul> <li>USB Configuration</li> <li>PCI Express Configuration</li> </ul> |                              | USB Configuration Settings                                        |
| High Precision Timer<br>Restore AC Power Loss                            | [Enabled]<br>[Power Off]     |                                                                   |
| Serial IRQ Mode                                                          | (Continuous)                 |                                                                   |
|                                                                          |                              |                                                                   |
|                                                                          |                              | ++: Select Screen                                                 |
|                                                                          |                              | Enter: Select<br>+/-: Change Opt.                                 |
|                                                                          |                              | F1: General Help<br>F2: Previous Values<br>F3: Optimized Defaults |
|                                                                          |                              | ESC: Exit                                                         |
|                                                                          |                              |                                                                   |
| Version 2.17.12                                                          | 46. Copyright (C) 2015 Amer. | ican Megatrends, Inc.                                             |

| BIOS Setting             | Description                                                                                                    | Setting Option         | Effect                                   |
|--------------------------|----------------------------------------------------------------------------------------------------|------------------------|------------------------------------------|
| High Precious<br>Timer   | Allow to set up High<br>Precious Timer<br>settings                                                                                                    | Enabled/<br>Disabled   | Enables/Disables this function           |
| Restore AC<br>Power Loss | This function allows<br>to set up booting<br>options after a power<br>failure                                                                                  | Power on/<br>Power off | Boot automatically after a power failure |
| Serial IRQ Mode          | When working with<br>personal computer<br>hardware, installing<br>and removing<br>devices, the system<br>relies on interrupt<br>requests. Interrupt<br>request | Continuous             | Allow user to set up<br>desired IRQ Mode |

## 4.4 Security Menu

In the Security menu, users can set administrator password, user password, and HDD security configuration.

| Aptio Setup (<br>Main Advanced Chipset s                                                                                                    | U <mark>tility – Copyright (C)</mark> 201<br>Security Boot Save & Exit                                                            | 3 American Megatrends, Inc.                                                  |
|----------------------------------------------------------------------------------------------------|----------------------------------------------------------------------------------------------------|------------------------------------------------------------------------------|
| Password Description                                                                                                    |                                                                                                    | Set Administrator Password                                                   |
| If ONLY the Administrator's<br>then this only limits access<br>only asked for when enterin<br>If ONLY the User's password<br>is a power on password and<br>boot or enter Setup. In Set<br>have Administrator rights.<br>The password length must be<br>in the following range:<br>Minimum length | s password is set,<br>ss to Setup and is<br>ng Setup.<br>d is set, then this<br>must be entered to<br>tup the User will<br>e<br>3 |                                                                              |
| Maximum iength                                                                                                    | 20                                                                                                    | ++: Select Screen<br>↑↓: Select Item                                         |
| Administrator Password<br>User Password                                                                                                    |                                                                                                    | Enter: Select<br>+/-: Change Opt.<br>F1: General Help<br>F2: Previous Values |
| HDD Security Configuration<br>PO:ADATA XM13 3                                                                                                    | :                                                                                                    | F3: Optimized Defaults<br>F4: Save & Exit<br>ESC: Exit                       |
| ▶ Secure Boot menu                                                                                                    |                                                                                                    |                                                                              |

| BIOS Setting              | Description                                                                 | Setting Option | Effect         |
|---------------------------|-----------------------------------------------------------------------------|----------------|----------------|
| Administrator<br>Password | Displays whether<br>or not an<br>administrator<br>password has<br>been set. | Enter          | Enter password |
| User Password             | Display whether<br>or not a user<br>Password has<br>been set.               | Enter          | Enter password |

### **4.5 Boot Configuration**

The Boot menu sets the sequence of the devices to be searched for the operating system. The bootable devices will be automatically detected during POST and shown here, allowing you to set the sequence that the BIOS uses to look for a boot device from which to load the operating system.

| Aptio Setup Utility -<br>Main Advanced Chipset Security            | Copyright (C) 2015 American<br>Boot Save & Exit | Megatrends, Inc.                                                                                     |
|--------------------------------------------------------------------|-------------------------------------------------|----------------------------------------------------------------------------------------------------|
| Boot Configuration<br>Setup Prompt Timeout<br>Bootup NumLock State | 1<br>[0n]                                       | Number of seconds to wait for<br>setup activation key.<br>65535(0xFFFF) means indefinite<br>waiting. |
| Quiet Boot                                                         | [Disabled]                                      |                                                                                                    |
| Fast Boot                                                          | [Disabled]                                      |                                                                                                    |
| Boot mode select                                                   | [LEGACY]                                        |                                                                                                    |
| FIXED BOOT ORDER Priorities                                        |                                                 |                                                                                                    |
| Boot Option #1                                                     | [USB Hard Disk]                                 |                                                                                                    |
| Boot Option #2                                                     | [USB Key:JetFlashTra]                           |                                                                                                    |
| Boot Option #3                                                     | [Hard Disk: ADATA XM]                           |                                                                                                    |
| Boot Option #4                                                     | [Hard Disk1]                                    | ++: Select Screen                                                                                    |
| Boot Option #5                                                     | [Network:IBA GE Slot]                           | 14: Select Item                                                                                      |
| Boot Option #6                                                     | [USB_CD/DVD]                                    | Enter: Select                                                                                        |
|                                                                    |                                                 | +/-: Change Opt.                                                                                     |
| USB Key Drive BBS Priorities                                       |                                                 | F1: General Help                                                                                     |
| Hand Disk Drive BBS Priorities                                     |                                                 | F2: Previous Values                                                                                  |
| NETWORK Drive BBS Priorities                                       |                                                 | F3: Optimized Defaults                                                                               |
|                                                                    |                                                 | F4: Save & Exit                                                                                      |
|                                                                    |                                                 | ESC: Exit                                                                                            |
|                                                                    |                                                 |                                                                                                    |
|                                                                    |                                                 |                                                                                                    |
|                                                                    |                                                 |                                                                                                    |
|                                                                    |                                                 |                                                                                                    |

Version 2.17.1246. Copyright (C) 2015 American Megatrends, Inc.

| BIOS Setting            | Description                                                                         | Setting Option                       | Effect                           |
|-------------------------|-------------------------------------------------------------------------------------|--------------------------------------|----------------------------------|
| Setup Prompt<br>Timeout | Allows user to configure the number of seconds to stay in BIOS setup prompt screen. | Enter                                | Set the prompt timeout           |
| Boot NumLock            | Enables or disables NumLock                                                         | On                                   | Remains On                       |
| State                   | teature on the numeric<br>keypad of the keyboard after<br>the POST (Default: On).   | Off                                  | Remains OFF                      |
| Quite Boot              | Determines if POST message                                                          | Disabled                             | Disables this function           |
|                         | or OEM logo (default = Black<br>background) is displayed.                           | Enabled                              | Enables this function            |
| Fast Boot               | Enables or disables Fast Boot                                                       | Disabled                             | Disables this function           |
|                         | to shorten the OS boot process. (Default: Disabled).                                | Enabled                              | Enables this function            |
| Boot Mode Select        | oot Mode Select Specifies which mode will be used for booting                       |                                      | Only Legacy option is booted     |
|                         |                                                                                     | UEFI                                 | Only UEFI option is<br>booted    |
| Boot Option<br>#1~#6    | Specifies the overall boot<br>order from the available<br>devices                   | Ex: Boot<br>Option#1 (hard<br>drive) | Hard drive as the first priority |

| BIOS Setting                      | Description                       | Setting Option | Effect        |
|-----------------------------------|-----------------------------------|----------------|---------------|
| USB Key Drive<br>BBS Priorities   | USB Key Drive BBS Priorities      | Enter          | Open sub-menu |
| Hard Disk Drive<br>BBS Priorities | Hard Disk Drive BBS<br>Priorities | Enter          | Open sub-menu |
| Network Drive<br>BBS Priorities   | Network Drive BBS Priorities      | Enter          | Open sub-menu |

## 4.6 Save & Exit

The Exit menu displays a way how to exit BIOS Setup utility. After finishing your settings, you must save and exit for changes to be applied.

| Aptio Setup Utility – Copyright (C) 2013 American<br>Main Advanced Chipset Security Boot <mark>Save &amp; Exit</mark>                                                                                                    | Megatrends, Inc.                                                                                                    |
|----------------------------------------------------------------------------------------------------|----------------------------------------------------------------------------------------------------|
| Save Changes and Exit<br>Discard Changes and Exit<br>Save Changes and Reset<br>Discard Changes and Reset<br>Save Options<br>Save Changes<br>Discard Changes<br>Restore Defaults<br>Save as User Defaults<br>Restore User Defaults | Exit system setup after saving<br>the changes.                                                                                                    |
| Boot Override<br>UEFI: Built-in EFI Shell<br>PO: ADATA XM13 32GB<br>UEFI: JetFlashTranscend 16GB 1.00<br>Launch EFI Shell from filesystem device<br>► Reset System with ME disable ModeMEUD000                                    | <pre>++: Select Screen 14: Select Item Enter: Select +/-: Change Opt. F1: General Help F2: Previous Values F3: Optimized Defaults F4: Save &amp; Exit ESC: Exit</pre> |

Version 2.16.1242. Copyright (C) 2013 American Megatrends, Inc.

| BIOS Setting             | Description                                                                                   | Setting Option    | Effect                                |
|--------------------------|-----------------------------------------------------------------------------------------------|-------------------|---------------------------------------|
| Save Changes<br>and Exit | This saves the changes to<br>the CMOS and exits the<br>BIOS Setup program.                    | Enter <yes></yes> | Save changes                          |
| Discard Changes          | This exits the BIOS Setup<br>without saving the<br>changes made in BIOS<br>Setup to the CMOS. | Enter <yes></yes> | Saves the changes                     |
| and Exit                 |                                                                                               | Enter <no></no>   | Return to the BIOS Setup<br>Main Menu |
| Save Changes             | Reset the system after                                                                        | Enter <yes></yes> | Saves the changes                     |
| and Reset                | saving the changes.                                                                           | Enter <no></no>   | Return to the BIOS Setup<br>Main Menu |
| Discard Changes          | Reset system setup                                                                            | Enter <yes></yes> | Saves the changes                     |

#### 46 IP65 Stainless B Series Panel PC User Manual

| BIOS Setting    | Description                                                    | Setting Option    | Effect                                |
|-----------------|----------------------------------------------------------------|-------------------|---------------------------------------|
| and Reset       | without saving any changes                                     | Enter <no></no>   | Return to the BIOS Setup<br>Main Menu |
| Save Changes    | Save changes done so far                                       | Enter <yes></yes> | Saves the changes                     |
|                 | options.                                                       | Enter <no></no>   | Return to the BIOS Setup<br>Main Menu |
| Discard Changes | Discard changes done so<br>far to any of the setup<br>options. | Enter <yes></yes> | Saves the changes                     |
|                 |                                                                | Enter <no></no>   | Return to the BIOS Setup<br>Main Menu |
| Restore Default | Restore/load default<br>values for all the setup<br>options.   | Enter <yes></yes> | Saves the changes                     |
|                 |                                                                | Enter <no></no>   | Return to the BIOS Setup<br>Main Menu |
| Save as User    | Save the changes done                                          | Enter <yes></yes> | Saves the changes                     |
| Defaults        | so far as User defaults.                                       | Enter <no></no>   | Return to the BIOS Setup<br>Main Menu |
| Restore User    | Restore the User Defaults to all the setup options.            | Enter <yes></yes> | Saves the changes                     |
| Derauits        |                                                                | Enter <no></no>   | Return to the BIOS Setup<br>Main Menu |

## **4.7 Using Recovery Wizard to Restore Computer**

The Panel PC has a dedicate recovery partition stored on the hard drive of the PC to enable quick one-key recovery process. This partition occupies about 11GB of the storage space, and comes built-in to the PC.

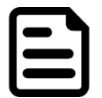

**Note:** Before starting the recovery process, make sure to backup all user data. The data will be lost after the recovery process.

To enable quick one-key recovery procedure:

- Plug-in the AC adapter to Bay Trail series computer. Make sure the computer stays plugged in to power source during the recovery process.
- Turn on the computer, and when the boot screen shows up, press the **F6** to initiate the Recovery Wizard.
- The following screen shows the Recovery Wizard. Click **Recovery** button to continue.

| Recovery Wizard                                                                                          |
|----------------------------------------------------------------------------------------------------|
| Click <b>" Recovery "</b> to restore your system.<br>WARNING<br>The process will clear all of your data. |
| If you do not want to restore your system please press " <b>Quit</b> " to reboot.                        |

A warning message about data loss will show up. Make sure the data is backed up before recovery, and click **Yes** to continue.

| Are y<br>The | ou sure you want to recovery y<br>action will delete all of your dat | our system?<br>ta on your disk. |
|--------------|----------------------------------------------------------------------|---------------------------------|
|              |                                                                      |                                 |

Wait the recovery process to complete. During the recovery process, a command prompt will show up to indicate the percent of recovery process complete. The system will restart automatically after recovery completed.

## **Chapter 5: Driver Installation**

This chapter provides guideline to driver installations.

## **5.1 Installing Chipset Driver**

**Step 1** Insert the CD that comes with the motherboard. Open the file document "**Chipset Driver**" and click "infinst\_auto.exe" to install driver.

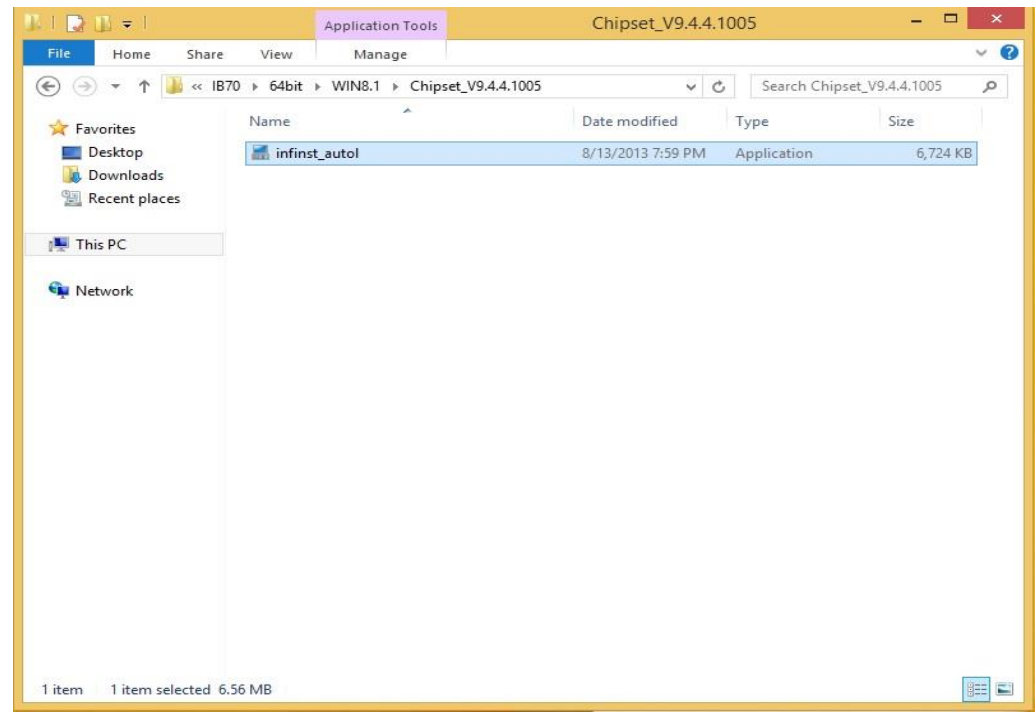

Step 2 Click Next to continue.

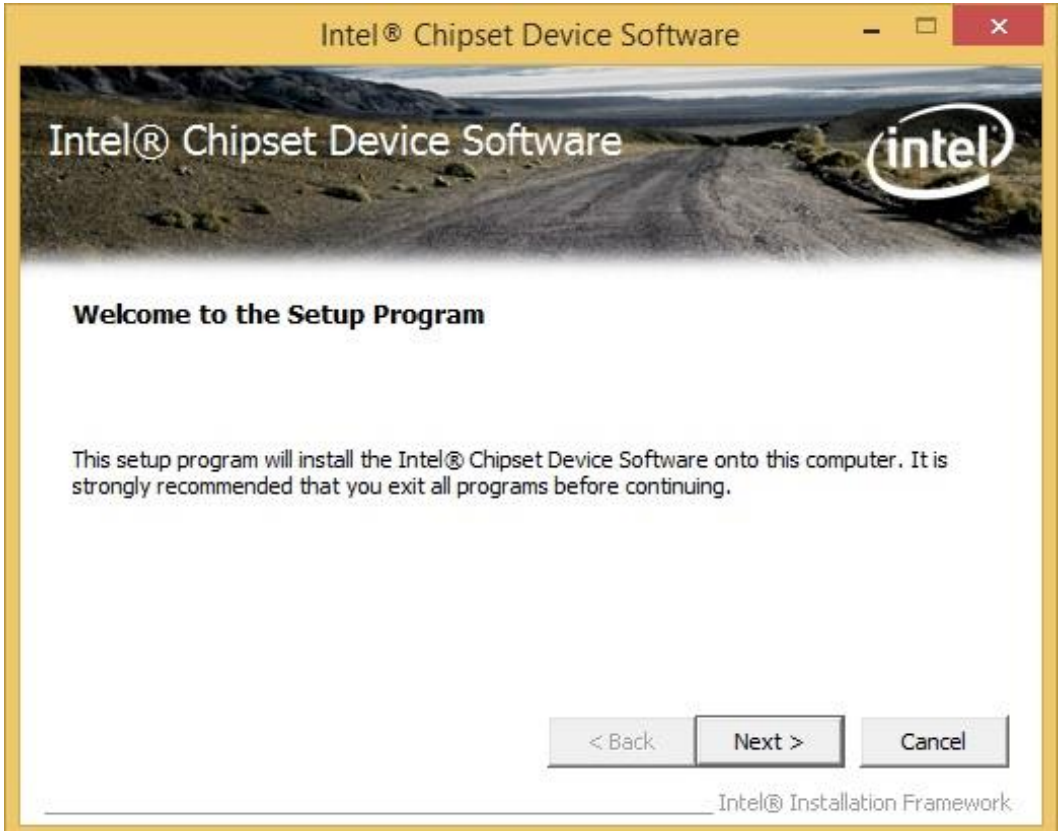

Step 3 Click Yes to agree the license terms.

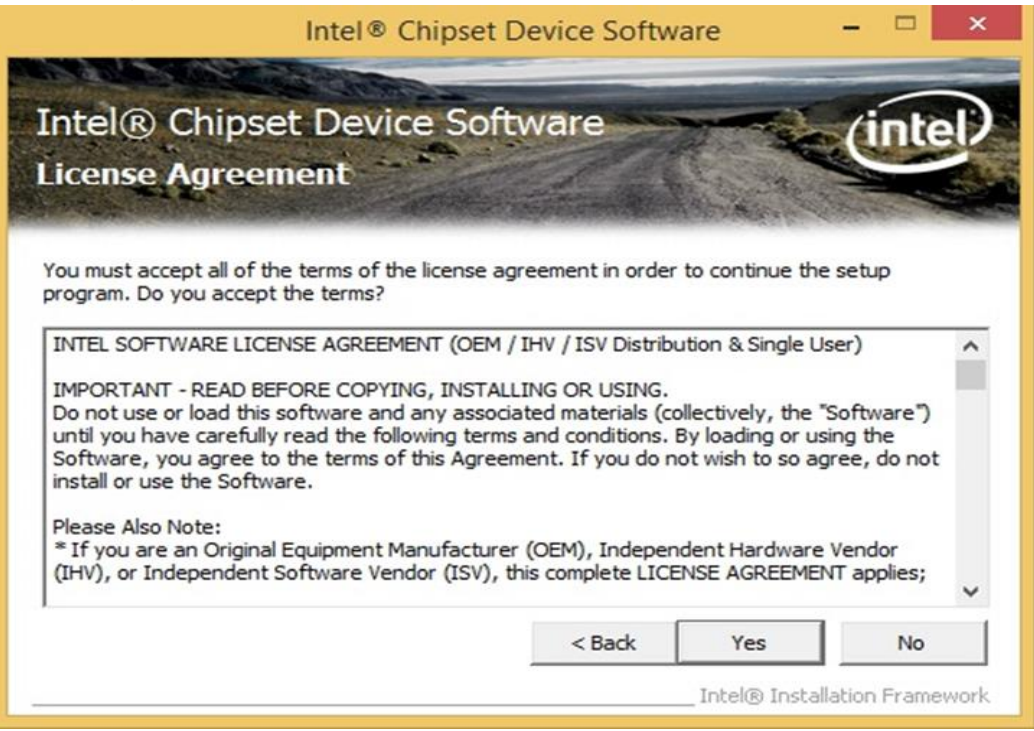

Step 4 Click Next to install the driver.

|                           | Intel® Chipset Device Software -                                                                                                    | ×    |
|---------------------------|----------------------------------------------------------------------------------------------------|------|
| In<br>Re                  | eadme File Information                                                                                                    | tel  |
| Ref<br>Pre<br>*<br>*<br>* | efer to the Readme file below to view the system requirements and installation informations the Page Down key to view the rest of the file.<br>Product: Intel(R) Chipset Device Software<br>Release: Production Version<br>Version: 9.4.4.1005<br>Target SOC: Bay Trail-M/D SOC (formerly known as V<br>Date: July 10 2013 | on.  |
| <                         |                                                                                                    | >    |
|                           | < Back Next > Ca                                                                                                    | ncel |
| <                         | < Back Next :<br>Intel®                                                                                                    | > Ca |

Step 5 Software setup progress window will appear, click Next to continue.Step 6 Click "Yes, I want to restart this computer now" to finish the installation.

## **5.2 Installing Graphics Driver**

**Step 1** Insert the CD that comes with the motherboard. Open the file document "**Graphics Driver**" and click **Setup** to execute the setup.

Step 2 Setup Welcome Window will appear, click Next to continue the process.

| Intel <sup>®</sup> Installation Framework                                                                              | - = ×             |
|----------------------------------------------------------------------------------------------------|-------------------|
| Intel® Graphics Driver                                                                                                 |                   |
| Welcome to the Setup Program                                                                                           | (intel)           |
| This setup program will install the following components:<br>- Intel® Graphics Driver<br>- Intel® Display Audio Driver |                   |
| It is strongly recommended that you exit all programs before continuing. Click N $\ensuremath{N}$                      | lext to continue. |
| ✓ Automatically run WinSAT and enable the Windows Aero desktop theme (if s                                             | supported).       |
| < Back Next >                                                                                                    | Cancel            |

Step 3 Carefully read the license terms and click Yes to agree.

Step 4 Check Readme file information, and click Next to install driver.

Step 5 Click Next to continue.

Step 6 Windows Security window will appear, click "Install this driver software anyway" to continue.

Step 7 Setup Progress window will appear, click Next to continue the installation.

**Step 8** Setup is complete, click **"Yes, I want to restart this computer now"** to finish the installation and restart the computer.

## **5.3 Installing Intel Sideband Fabric Device Driver**

#### Only for Windows 8

**Step 1** Insert the CD that comes with the motherboard. Open the file document "**MBI**" and click "**Setup.exe**" to install the driver.

| 1 🗋 🕼 🖛 1       | MBI_V001.070.304.                             | 16315              |                    |                  |
|-----------------|-----------------------------------------------|--------------------|--------------------|------------------|
| File Home Share | e View                                        |                    |                    | Ŷ                |
| 🕤 🏵 🔻 🕇 🚺 « II  | 370 ► 64bit ► WIN8.1 ► MBI_V001.070.304.16315 | ~ C                | Search MBI_V001    | .070.304.16315 🌙 |
| 🚖 Favorites     | Name                                          | Date modified      | Туре               | Size             |
| E Desktop       | 📕 Bin                                         | 5/21/2015 11:34 PM | File folder        |                  |
| 鷆 Downloads     | 📕 Lang                                        | 5/21/2015 11:34 PM | File folder        |                  |
| 🖳 Recent places | \mu хб4                                       | 5/21/2015 11:32 PM | File folder        |                  |
|                 | OIFxAPI.dll                                   | 7/13/2009 3:47 AM  | Application extens | 317 KB           |
| 📳 This PC       | mup                                           | 11/4/2013 5:56 PM  | XML Document       | 7 KB             |
|                 | Setup.cfg                                     | 11/5/2013 8:10 AM  | CFG File           | 3 KB             |
| 🗣 Network       | 1 Setup                                       | 8/29/2013 2:31 AM  | Application        | 952 KB           |
|                 |                                               |                    |                    |                  |
| 8 items         |                                               |                    |                    |                  |

Step 2 Welcome to the setup program window will appear, click Next to start the installation.

Step 3 Carefully read the License Agreement terms and click Yes to agree.

**Step 4** Setup progress will appear, please wait for the operations to be performed, then click **Next** to continue.

Step 5 The installation is complete, click "Yes, I want to restart this computer now" to finish and restart the computer.

## **5.4 Installing Intel Trusted Engine Interface Driver**

**Step 1** Insert the CD that comes with the motherboard. Open the file document "**TXE**" and click "**Setup TXE.exe**" to install the driver.

| ]]   [] [] [] =  | TXE                                                                    |                    |             | - 🗆 ×     |   |
|------------------|------------------------------------------------------------------------|--------------------|-------------|-----------|---|
| File Home Share  | View                                                                   |                    |             | ~ (       | 0 |
| 🛞 🏵 🔻 🕇 퉬 « Driv | ver (D:) ▶ IB70 ▶ 64bit ▶ WIN8.1 ▶ TXE ▶                               | ~ C                | Search TXE  | م         | 1 |
| 🚖 Favorites      | Name                                                                   | Date modified      | Туре        | Size      |   |
| E Desktop        | 鷆 x64                                                                  | 5/21/2015 11:31 PM | File folder |           |   |
| 🗼 Downloads      | 🍌 x86                                                                  | 5/21/2015 11:31 PM | File folder |           |   |
| 🔛 Recent places  | Bay Trail-MD Intel(R) TXE FW Bring Up G                                | 7/25/2013 10:44 PM | PDF File    | 1,080 KB  |   |
|                  | 3 SetupTXE                                                             | 7/22/2013 7:51 PM  | Application | 51,420 KB |   |
| <b></b> Network  | Type: Application<br>Size: 50.2 MB<br>Date modified: 7/22/2013 7:51 PM |                    |             |           |   |
| 4 items          |                                                                        |                    |             |           |   |

Step 2 Welcome to the setup program window will appear, click Next to start the installation.

Step 3 Carefully read the license terms and click Yes to agree.

Step 4 Confirmation window will appear, click Next to continue the driver installation.

Step 5 Please wait while the product is being installed.

**Step 6** The installation is complete, click **Finish** to complete the installation and restart the computer.

## **5.5 Installing Intel Network Connections**

User must confirm the type of operating system is being used before installing Intel Network Connections. Follow the steps below to complete the installation.

Step 1 Click "PROWin64.exe"

Step 2 Click Yes to start the installation.

| Organize 👻 🖬 Open                                                 | New folder                                                                            |                                        |             | := - 🔟 🔞  |  |
|-------------------------------------------------------------------|---------------------------------------------------------------------------------------|----------------------------------------|-------------|-----------|--|
| 🔆 Favorites                                                       | Name                                                                                  | Date modified                          | Туре        | Size      |  |
| 🧮 Desktop                                                         | PROWinx64                                                                             | 5/9/2014 3:39 PM                       | Application | 32,432 KB |  |
| Downloads                                                         |                                                                                       |                                        |             |           |  |
| Recent Places                                                     | 😵 User Account Control                                                                |                                        |             |           |  |
| 📜 Libraries<br>📄 Documents                                        | Do you want to allow the follow changes to this computer?                             | ving program to n                      | nake        |           |  |
| <ul> <li>J Music</li> <li>■ Pictures</li> <li>■ Videos</li> </ul> | Program name: PROWinx64.<br>Verified publisher: Intel Corpo<br>File origin: Removable | exe<br>ration<br>media on this compute | r           |           |  |
| Normal Computer                                                   | Show details                                                                          | Yes                                    | No          |           |  |
| Removable Disk (D                                                 | Chang                                                                                 | e when these notificatio               | ons appear  |           |  |
| WINMATE                                                           |                                                                                       |                                        |             |           |  |
| 🗣 Network                                                         |                                                                                       |                                        |             |           |  |
| PROWinx64 D<br>Application                                        | Date modified: 5/9/2014 3:39 PM Date creat<br>Size: 31.6 MB                           | ed: 12/7/2015 3:14 PM                  |             |           |  |

Step 3 Welcome window will appear, click Next to install the driver.

**Step 4** In the program maintenance window you will see two options available. "Remove" is to remove Intel Networks Connections from your computer, and "Modify" is to make any changes. Choose **Modify** to continue.

Step 5 In the Setup Options window choose "Intel® PRO Set for Windows® Device Manger", "Intel ® Network Connections SNMP Agent" and "Advanced Network Services".

Step 6 The wizard is ready to begin installation, click Install to continue.

Step 7 Install wizard completed, click Finish to complete the installation.

### **5.6 Installing Audio Driver**

The ALC886 series are high-performance 7.1+2 channel high definition audio codecs that provide ten DAC channels for simultaneous support of 7.1 sound playback, plus 2 channels of independent stereo sound output (multiple streaming) through the front panel stereo outputs. The series integrates two stereo ADCs that can support a stereo microphone, and feature Acoustic Echo Cancellation (AEC), Beam Forming (BF), and Noise Suppression (NS) technology.

**Step 1** Insert the CD that comes with the motherboard. Open the file document "Audio Driver" and click "Setup.exe" to install the driver.

| ile Home Sha    | re View                              |                    |                    |              |
|-----------------|--------------------------------------|--------------------|--------------------|--------------|
| -) -> + 🚺 «     | IB70 → 64bit → WIN8.1 → Audio_V6.3.5 | 9600.16384 v C     | Search Audio_V6.   | 3.9600.16384 |
| 🚖 Favorites     | Name                                 | Date modified      | Туре               | Size         |
| Desktop         | 🁪 Config                             | 5/21/2015 11:54 PM | File folder        |              |
| Downloads       | 👪 Vista                              | 5/21/2015 11:54 PM | File folder        |              |
| 📃 Recent places | 👪 Vista64                            | 5/21/2015 11:51 PM | File folder        |              |
|                 | ChCfg                                | 2/8/2011 11:56 PM  | Application        | 75 KB        |
| 💺 This PC       | 📓 data1                              | 8/19/2013 8:49 PM  | Cabinet File       | 3,032 KB     |
|                 | data1.hdr                            | 8/19/2013 8:49 PM  | HDR File           | 34 KB        |
| Network         | 📓 data2                              | 8/19/2013 8:49 PM  | Cabinet File       | 1 KB         |
|                 | 🔄 engine32                           | 8/24/2009 11:09 PM | Cabinet File       | 541 KB       |
|                 | layout.bin                           | 8/19/2013 8:49 PM  | BIN File           | 1 KB         |
|                 | 🚳 RtlExUpd.dll                       | 8/8/2013 4:57 AM   | Application extens | 2,032 KB     |
|                 | Setup                                | 11/14/2005 12:24   | Application        | 119 KB       |
|                 | setup.ibt                            | 8/19/2013 8:49 PM  | IBT File           | 447 KB       |
|                 | i setup                              | 8/19/2013 8:50 PM  | Configuration sett | 2 KB         |
|                 | setup.inx                            | 8/19/2013 8:49 PM  | INX File           | 430 KB       |
|                 | 📄 setup.isn                          | 11/14/2005 3:54 PM | ISN File           | 245 KB       |
|                 | setup.iss                            | 5/31/2005 12:01 AM | ISS File           | 1 KB         |
|                 | USetup.iss                           | 11/13/2007 11:18   | ISS File           | 1 KB         |

Step 2 Please wait while the InstalShield Wizard prepares the setup.

Step 3 Welcome window will appear, click Next to install the driver.

Step 4 It might take some time to configure new software installation. Please wait.

Step 5 Windows security will appear, click Install to install the audio driver.

**Step 6** The installation is complete, select **"Yes, I want to restart my computer now"**, and click **Finish** to complete the installation.

## **Chapter 6: Maintenance and Troubleshooting**

## **6.1** Cleaning the Monitor

| 1 |            |
|---|------------|
|   | <b>– –</b> |
|   |            |
|   |            |
|   |            |

**Note:** The IP65 Stainless Panel PC withstands regular frequent cleaning and disinfection.

#### **Before cleaning:**

- Make sure the device is turned off.
- Disconnect the power cable from any AC outlet.

#### When cleaning:

- Use water up to 80°C to clean the housing.
- Wipe the screen with a clean, soft, lint-free cloth. This removes dust and other particles.
- The display area is highly prone to scratching. Do not use ketene type material (ex. Acetone), Ethyl alcohol, toluene, ethyl acid or Methyl chloride to clear the panel. It may permanently damage the panel and void the warranty.
- If it is still not clean enough, apply a small amount of non-ammonia, non-alcohol based glass cleaner onto a clean, soft, lint-free cloth, and wipe the screen.
- Do not use oil directly on the display screen. If droplets are allowed to drop on the screen, permanent staining or discoloration may occur.

| Problem                                                                                         | Solution                                                                                                    |
|-------------------------------------------------------------------------------------------------|----------------------------------------------------------------------------------------------------|
| There is a black dot or dead pixel dot on the screen                                            | A missing pixel does not constitute an out of spec. defective product                                                                                                    |
| Cannot turn power on                                                                            | Turn off the power supply, and check that the AC cord or DC cord are securely inserted. After checking, turn on the power supply again.                                                                 |
| There are spots on the screen                                                                   | There may be electrical distortion from vehicles, trains, high voltage lines or fluorescent lamps.                                                                                                    |
| Bad color                                                                                       | Color density or tint control may not be adjusted properly (Check the adjusted value of image.)                                                                                                    |
| Image appears and disappears                                                                    | Input may not be connected properly.                                                                                                    |
| When changing the screen size,<br>the top and bottom part of the<br>screen does not show images | When using a video software program (such as a cinema size program) with a screen wider than one in the 16:9 mode, blank areas separate from the images are formed at the top and bottom of the screen. |
| Image contour flickers                                                                          | Due to the characteristics of the display control, contour of<br>animated parts of images may seem to flicker, but that is not<br>a breakdown.                                                          |

## **6.2 Basic Troubleshooting**

## **Appendix**

## **Appendix A: Hardware Specifications**

|                    | Model Name                                                     |                                                                                                    |                                                                                                    |                                                                                                    |
|--------------------|----------------------------------------------------------------|----------------------------------------------------------------------------------------------------|----------------------------------------------------------------------------------------------------|----------------------------------------------------------------------------------------------------|
|                    | W10IB3S-SPH2-B                                                 | R15IB3S-SPC3-B                                                                                            | R19IB3S-SPM1-B                                                                                            | W22IB3S-SPA3-B                                                                                            |
| Display            |                                                                |                                                                                                    |                                                                                                    |                                                                                                    |
| Size               | 10.1"                                                          | 15"                                                                                                    | 19"                                                                                                    | 21.5"                                                                                                    |
| Resolution         | 1024 x 600                                                     | 1024 x 768                                                                                                | 1280 x 1024                                                                                               | 1920 x 1080                                                                                               |
| Brightness         | 800:1                                                          | 2000:1                                                                                                    | 1000:1                                                                                                    | 3000:1                                                                                                    |
| Contrast Ratio     | 450 nits                                                       | 300 nits                                                                                                  | 250 nits                                                                                                  | 250 nits                                                                                                  |
| Viewing Angle      | 75,80,80,80                                                    | 88,88,88,88                                                                                               | 85,85,80,80                                                                                               | 89,89,89,89                                                                                               |
| Touch              | Projected capacitive multitouch screen                         | Projected capacitive multitouch screen                                                                    | Projected capacitive multitouch screen                                                                    | Projected capacitive multitouch screen                                                                    |
| System Specifica   | ations                                                         |                                                                                                    |                                                                                                    |                                                                                                    |
| CPU                | Intel® Celeron®<br>N2930 (2M Cache,<br>up to 2.16 GHz)         | Intel® Celeron®<br>N2930 (2M Cache, up<br>to 2.16 GHz)                                                    | Intel® Celeron®<br>N2930 (2M Cache, up<br>to 2.16 GHz)                                                    | Intel® Celeron®<br>N2930 (2M Cache,<br>up to 2.16 GHz)                                                    |
| System Chipset     | Intel® SoC integrated                                          | Intel® SoC integrated                                                                                     | Intel® SoC integrated                                                                                     | Intel® SoC integrated                                                                                     |
| System Memory      | 1 x SODIMM, Max<br>8GB DDR3 1600<br>MHz, default 4GB           | 1 x SODIMM, Max<br>8GB DDR3 1600<br>MHz, default 4GB                                                      | 1 x SODIMM, Max<br>8GB DDR3 1600 MHz,<br>default 4GB                                                      | 1 x SODIMM, Max<br>8GB DDR3 1600<br>MHz, default 4GB                                                      |
| Storage            | Default 1 x mSATA<br>SSD 64GB                                  | Default 1 x mSATA<br>SSD 64GB                                                                             | Default 1 x mSATA<br>SSD 64GB                                                                             | Default 1 x mSATA<br>SSD 64GB                                                                             |
| BIOS               | AMI BIOS                                                       | AMI BIOS                                                                                                  | AMI BIOS                                                                                                  | AMI BIOS                                                                                                  |
| Audio Codec        | Realtek HD codec                                               | Realtek HD codec                                                                                          | Realtek HD codec                                                                                          | Realtek HD codec                                                                                          |
| Expansion          | 1 x mPCIe slot (for<br>half size Wi-Fi<br>module)              | 1 x mPCIe slot (for<br>half size Wi-Fi<br>module)                                                         | 1 x mPCle slot (for<br>half size Wi-Fi<br>module)                                                         | 1 x mPCIe slot (for<br>half size Wi-Fi<br>module)                                                         |
| Network            | Intel® Ethernet<br>Controller I210-AT                          | Intel® Ethernet<br>Controller I210-AT                                                                     | Intel® Ethernet<br>Controller I210-AT                                                                     | Intel® Ethernet<br>Controller I210-AT                                                                     |
| Operating System   | Windows 10 IoT<br>Enterprise (Optional)                        | Windows 10 IoT<br>Enterprise (Optional)                                                                   | Windows 10 IoT<br>Enterprise (Optional)                                                                   | Windows 10 IoT<br>Enterprise (Optional)                                                                   |
| Interface          |                                                                |                                                                                                    |                                                                                                    |                                                                                                    |
| Ethernet LAN       | 1 x M12 waterproof<br>connector for<br>1 x USB2.0 &<br>GigaLAN | 1 x waterproof Giga<br>LAN RJ45 connector                                                                 | 1 x waterproof Giga<br>LAN RJ45 connector                                                                 | 1 x waterproof Giga<br>LAN RJ45 connector                                                                 |
| СОМ                | 1 x M12 waterproof connector for RS-232                        | 1 x M12 waterproof<br>connector for RS-232                                                                | 1 x M12 waterproof<br>connector for RS-232                                                                | 1 x M12 waterproof connector for RS-232                                                                   |
| USB                | 1 x M12 waterproof<br>connector for<br>1 x USB2.0 &<br>GigaLAN | 1 x M12 waterproof<br>connector for 2 x<br>USB2.0, 1 x Front<br>waterproof connector<br>for USB2.0 type-A | 1 x M12 waterproof<br>connector for 2 x<br>USB2.0, 1 x Front<br>waterproof connector<br>for USB2.0 type-A | 1 x M12 waterproof<br>connector for 2 x<br>USB2.0, 1 x Front<br>waterproof connector<br>for USB2.0 type-A |
| Power Input        | 1 x M12 waterproof<br>connector for 12V DC                     | 1 x M12 waterproof<br>connector for 12V DC                                                                | 1 x M12 waterproof<br>connector for 12V DC                                                                | 1 x M12 waterproof<br>connector for 12V DC                                                                |
| Expansion Port     | CN1 and CN2 for<br>front button control                        | CN1 and CN2 for<br>front button control                                                                   | CN1 and CN2 for front button control                                                                      | CN1 and CN2 for<br>front button control                                                                   |
| Keyboard and Input |                                                                |                                                                                                    |                                                                                                    |                                                                                                    |
| Physical Buttons   | Rear side:                                                     | Rear side:                                                                                                | Rear side:                                                                                                | Rear side:                                                                                                |

|                             | Model Name                                                                                                    |                                                                                                    |                                                                                                    |                                                                                                    |  |
|-----------------------------|----------------------------------------------------------------------------------------------------|----------------------------------------------------------------------------------------------------|----------------------------------------------------------------------------------------------------|----------------------------------------------------------------------------------------------------|--|
|                             | W10IB3S-SPH2-B                                                                                                    | R15IB3S-SPC3-B                                                                                                    | R19IB3S-SPM1-B                                                                                                    | W22IB3S-SPA3-B                                                                                                    |  |
|                             | 1 x Power Button<br>1 x Adjust up button<br>1 x Adjust down<br>button<br>1 x ESC (Auto)<br>button<br>1 x OK (Menu) button | 1 x Power Button<br>1 x Adjust up button<br>1 x Adjust down<br>button<br>1 x ESC (Auto) button<br>1 x OK (Menu) button | 1 x Power Button<br>1 x Adjust up button<br>1 x Adjust down button<br>1 x ESC (Auto) button<br>1 x OK (Menu) button | 1 x Power Button<br>1 x Adjust up button<br>1 x Adjust down<br>button<br>1 x ESC (Auto)<br>button<br>1 x OK (Menu) button |  |
|                             | Front side:<br>1 x Emergency<br>Button & 3 x Flat<br>Button for CN1 &<br>CN2 M12 connector                                | Front side:<br>1 x Emergency Button<br>& 3 x Flat Button for<br>CN1 & CN2 M12<br>connector                             | Front side:<br>1 x Emergency Button<br>& 3 x Flat Button for<br>CN1 & CN2 M12<br>connector                          | Front side:<br>1 x Emergency<br>Button & 3 x Flat<br>Button for CN1 &<br>CN2 M12 connector                                |  |
| LED Indicators              | 1 x LED Indicator for<br>power<br>1 x LED Indicator for<br>status                                                         | 1 x LED Indicator for<br>power<br>1 x LED Indicator for<br>status                                                      | 1 x LED Indicator for<br>power<br>1 x LED Indicator for<br>status                                                   | 1 x LED Indicator for<br>power<br>1 x LED Indicator for<br>status                                                         |  |
| Power Management            |                                                                                                    |                                                                                                    |                                                                                                    |                                                                                                    |  |
| Power Input                 | Default 12V DC input<br>9~36V DC input for<br>optional                                                                    | Default 12V DC input<br>9~36V DC input for<br>optional                                                                 | Default 12V DC input<br>9~36V DC input for<br>optional                                                              | Default 12V DC input<br>9~36V DC input for<br>optional                                                                    |  |
| Power<br>Consumption        | 26 W (typ.)                                                                                                    | 30 W (typ.)                                                                                                    | 36 W (typ.)                                                                                                    | 50 W (typ.)                                                                                                    |  |
| AC Adapter                  | 100~240V AC to DC<br>Adapter with<br>waterproof connector                                                                 | 100~240V AC to DC<br>Adapter with<br>waterproof connector                                                              | 100~240V AC to DC<br>Adapter with<br>waterproof connector                                                           | 100~240V AC to DC<br>Adapter with<br>waterproof connector                                                                 |  |
| Mechanical Spec             | ification                                                                                                    |                                                                                                    |                                                                                                    |                                                                                                    |  |
| Dimensions                  | 293 x 250 x 69 mm                                                                                                    | 426 x 301 x 69 mm                                                                                                    | 516 x 395 x 69 mm                                                                                                   | 595 x 337 x 69 mm                                                                                                    |  |
| Housing                     | Stainless steel<br>SUS 316/ AISI 316                                                                                      | Stainless steel<br>SUS 316/ AISI 316                                                                                   | Stainless steel<br>SUS 316/ AISI 316                                                                                | Stainless steel<br>SUS 316/ AISI 316                                                                                      |  |
| Mounting                    | VESA mount<br>(100x100mm)/<br>Yoke Mount(Optional)                                                                        | VESA mount<br>(100x100mm)/<br>Yoke Mount(Optional)                                                                     | VESA mount<br>(100x100mm)/<br>Yoke Mount(Optional)                                                                  | VESA mount<br>(100x100mm)/<br>Yoke Mount(Optional)                                                                        |  |
| Environmental Consideration |                                                                                                    |                                                                                                    |                                                                                                    |                                                                                                    |  |
| Operating<br>Temperature    | 0 °C to 45 °C                                                                                                    | 0 °C to 45 °C                                                                                                    | 0 °C to 45 °C                                                                                                    | 0 °C to 45 °C                                                                                                    |  |
| Storage<br>Temperature      | -20 °C to 60 °C                                                                                                    | -20 °C to 60 °C                                                                                                    | -20 °C to 60 °C                                                                                                    | -20 °C to 60 °C                                                                                                    |  |
| Operating<br>Humidity       | 10% to 90%<br>(non-condensing)                                                                                            | 10% to 90%<br>(non-condensing)                                                                                         | 10% to 90%<br>(non-condensing)                                                                                      | 10% to 90%<br>(non-condensing)                                                                                            |  |
| IP Rating                   | Full IP65                                                                                                    | Full IP65                                                                                                    | Full IP65                                                                                                    | Full IP65                                                                                                    |  |
| Standards and Certification |                                                                                                    |                                                                                                    |                                                                                                    |                                                                                                    |  |
| EMC                         | CE, FCC                                                                                                    | CE, FCC                                                                                                    | CE, FCC                                                                                                    | CE, FCC                                                                                                    |  |

#### NOTE:

- 1. Accessories and Integrated Options may vary depending on your configuration. The product shown in this document is a standard model. For diagrams that contain customized or optional I/O, please contact the Winmate Sales Team for more information.
- 2. All specifications are subject to change without prior notice.

### **Appendix B: Winmate Software Development Kit**

Winmate provides the following SDK and Utilities for the IP65 Stainless B Series Panel PC.

| Item     | File Type     | Description                                                           |
|----------|---------------|-----------------------------------------------------------------------|
| 1        | SDK           | Watchdog SDK                                                          |
| 2        | Utility       | Watchdog Utility                                                      |
| find the | Drivers and S | DK plagge refer to the Driver CD that somes in the package or contact |

To find the Drivers and SDK, please refer to the Driver CD that comes in the package or contact us. Also, you can download drivers from Winmate Download Center.

## Notes

## Notes

## Notes

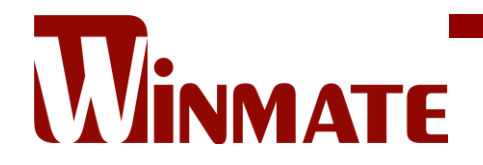

Winmate Inc. 9F, No.111-6, Shing-De Rd., San-Chung District, New Taipei City 24158, Taiwan, R.O.C www.winmate.com

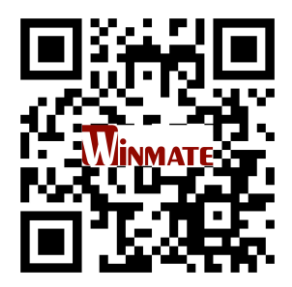

Copyright © 2022 Winmate Inc. All rights reserved.